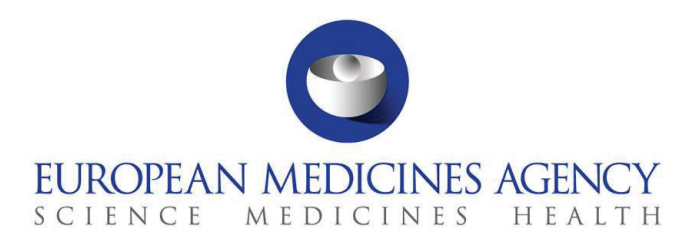

29 November 2022 EMA/902230/2022 – v. 3.00 Clinical Trials Information System (CTIS) Programme

# Clinical Trials Information System (CTIS) - Sponsor Handbook

A compilation of key guidance, technical information, recommendations and references for getting ready for the use of CTIS

# Executive summary

The aim of the EMA CTIS Sponsor Handbook ('Handbook') is to provide clinical trial (CT) sponsors representing pharmaceutical industry, SME (small and medium-sized enterprises), academia, research organisations and other clinical trial sponsor organisations with the information they need to navigate the Clinical Trials Information System (CTIS) - to create and submit clinical trial information to the member states of the European Union as required by the Clinical Trial Regulation [CTR: Regulation (EU) No 536/2014]. The Regulation harmonises the assessment and supervision processes for clinical trials throughout the EU/EEA, via CTIS. CTIS contains the centralised EU portal and database for clinical trials foreseen by the Regulation.

The Handbook addresses key questions on CTIS and provides a compilation and references to key guidance, technical information, recommendations, training materials, and supportive documentation to facilitate the submission and assessment of CTAs and additional information during the lifecycle of a trial.

It has been developed by the European Medicines Agency (EMA) in collaboration with representatives of industry stakeholders.

The Handbook will be revised as more information becomes available, or system functionalities are updated. It is best used in conjunction with the many references to which it points, for example, Volume 10 of the publication 'The rules governing medicinal products in the European Union' that contains guidance documents applying to clinical trials (<u>EudraLex - Volume 10 - Clinical trials</u> <u>guidelines</u>).

Official address Domenico Scarlattilaan 6 • 1083 HS Amsterdam • The Netherlands

Address for visits and deliveries Refer to www.ema.europa.eu/how-to-find-us Send us a question Go to www.ema.europa.eu/contact Telephone +31 (0)88 781 6000

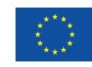

An agency of the European Union

© European Medicines Agency, 2022. Reproduction is authorised provided the source is acknowledged.

# Document evolution

| Version | Version description                                                                                                    | Date                |
|---------|----------------------------------------------------------------------------------------------------|---------------------|
| 1.0     | This first version of the CTIS Sponsor Handbook contains<br>prioritised topics. Additional topics will be inserted/completed<br>in the document and updates provided in next versions.                                                                                                    | 28 July 2021        |
| 2.0     | <ul> <li>Updated handbook sections:</li> <li>Editorial changes across the document</li> <li>OMS registration process (section 3.2.1) updated</li> <li>User personas and organisation models (section 4.5) updated with new links</li> <li>Product management in CTIS (section 5) updated</li> <li>Transition from Directive to Regulation (section 6) updated</li> <li>Data fields and documents specifications (sections 7.1.3) new</li> <li>SUSARs reporting (section 8.1) updated</li> <li>Training environment for user training and organisation preparedness (section 10.4) new</li> </ul>                                                                                                    | 30 November<br>2021 |
| 3.0     | <ul> <li>This document has been revised to its third version since CTIS went live.</li> <li>Updated handbook sections follow: <ul> <li>Editorial changes and references updates across the document</li> <li>Executive summary updated</li> <li>Overview of Clinical Trial Application (CTA) process in CTIS - from submission to decision and reporting (section 1.2) updated</li> <li>CTIS go-live date (section 1.3) updated</li> <li>Organisation and Sponsor Administrator registration (section 2.2) updated</li> <li>Key user management concepts in CTIS (section 3.1) updated</li> <li>Marketing Authorisation Holder (MAH) group of users (section 3.5) new</li> <li>How to get a clinical trial application started in CTIS (section 4) new</li> </ul> </li> <li>Error! Reference source not found. (section 5) updated</li> <li>How to create a transitional trial in CTIS (section 5.3) new</li> <li>How to manage trials transitioned to the CTR in CTIS (section 5.4) new</li> <li>Data, documentation and processes (section 7) updated</li> <li>Support (section 10) updated</li> <li>Other references (section 11) updated</li> </ul> | 29 November<br>2022 |

# Table of Contents

| Executive summary                                                                                                    | 1                                |
|----------------------------------------------------------------------------------------------------|----------------------------------|
| Table of Contents                                                                                                    | 3                                |
| <ol> <li>What CTIS is and what it does</li> <li>1.1. A brief introduction to CTIS</li> <li>1.2. Overview of Clinical Trial Application (CTA) process in CTIS – from submission to decision and reporting</li> <li>1.3. CTIS go-live date</li> </ol> | <b>5</b><br>6<br>7               |
| 2. Getting access to CTIS – registrations                                                                                                    | 8                                |
| <ul> <li>2.1. User self-registration</li></ul>                                                                                                    | 8<br>9<br>9<br>CTIS<br>10        |
| 3. Management of users and organisations in CTIS                                                                                                    | 12                               |
| <ul> <li>3.1. Key user management concepts in CTIS</li></ul>                                                                                                    | 12<br>12<br>13<br>14<br>14<br>15 |
| 4. How to get a clinical trial application started in CTIS                                                                                                    | 15                               |
| <ul> <li>4.1. Introduction</li> <li>4.2. Drafting of the clinical trial application dossier</li> <li>4.3. Clinical Trial Application under evaluation</li> <li>4.4. Clinical Trial Application after decision</li> </ul>                            | 15<br>16<br>19<br>19             |
| 5. Transition from Directive to Clinical Trial Regulation                                                                                                    | 20                               |
| <ul> <li>5.1. Transition period</li> <li>5.2. Points to consider on transitional arrangements</li> <li>5.2.1. What trials should not be transitioned</li> <li>5.2.2. Can the trial be transitioned</li> </ul>                                       | 20<br>22<br>22<br>22             |
| 5.2.3. What are the assessment timelines of transitional trials                                                                                                    | 23                               |
| 5.4. How to manage trials transitioned to the CTR in CTIS                                                                                                    | 23                               |
| 6. Product management in CTIS                                                                                                    | 24                               |
| 6.1. Medicinal product registration in XEVMPD                                                                                                    | 24                               |
| 6.2. Medicinal product in CTIS extracted from XEVMPD                                                                                                    | 26                               |
| <ul><li>6.3. Adding an authorised medicinal product in CTIS</li><li>6.4. Adding an unauthorised medicinal product in CTIS</li><li>6.5. Medicinal product details in CTIS</li></ul>                                                                  | 26<br>28<br>29                   |
| 7. Data, documentation and processes                                                                                                    | 30                               |
| <ul><li>7.1. Clinical Trial Application (CTA) and Notification Forms</li><li>7.1.1. Clinical Trial Application Form overview of the data fields to be completed and documents to be provided</li></ul>                                              | 30<br>30                         |

| provided307.1.3. Data fields and document specifications317.2. Applying for deferral327.3. Download options32                              |
|----------------------------------------------------------------------------------------------------|
| 7.1.3. Data fields and document specifications       31         7.2. Applying for deferral       32         7.3. Download options       32 |
| 7.2. Applying for deferral       32         7.3. Download options       32                                                                 |
| 7.3. Download options                                                                                                    |
|                                                                                                    |
| 7.3.1. Clinical trial page                                                                                                    |
| 7.3.2. Clinical trial application page                                                                                                    |
| 7.3.3. Clinical Trial Search Download of results                                                                                           |
| 7.4. How to apply a change to a clinical trial dossier                                                                                     |
| 7.4.1. During the drafting of the initial clinical trial application                                                                       |
| 7.4.2. Once the initial clinical trial application has been submitted                                                                      |
| 7.5. Handling of Requests for Information (RFIs) in CTIS                                                                                   |
| 7.6. Submitting the Clinical Study Report (CSR)41                                                                                          |
| 8. Data transparency                                                                                                    |
| 9. Safety reporting obligations45                                                                                                    |
| 9.1. Suspected Unexpected Serious Adverse Reactions (SUSARs)45                                                                             |
| 9.2. Annual Safety Report (ASR)                                                                                                    |
| 10. Support                                                                                                    |
| 10.1. Release notes and known issues                                                                                                    |
| 10.2. CTIS Highlights Newsletters                                                                                                    |
| 10.3. CTIS information events                                                                                                    |
| 10.4. CTIS training                                                                                                    |
| 10.5. CTIS training environment for user training and organisation preparedness                                                            |
| 10.6. Questions and answers on CTR, CTIS and other EMA IT systems                                                                          |
| 10.7. Support for SME and academia sponsors                                                                                                |
| 11. Other references                                                                                                    |
|                                                                                                    |

# 1. What CTIS is and what it does

### 1.1. A brief introduction to CTIS

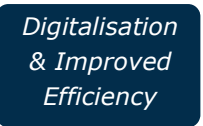

CTIS is the **single entry point** for clinical trials information in the European Union (EU) and in the European Economic Area (EEA).

This includes a single clinical trial application dossier, covering clinical trial applications submitted to EU/EEA Member States, including submission to National Competent Authorities (NCAs) and Ethics committees (ECs) and registration of the clinical trial in a public register; all in one integrated submission.

CTIS provides harmonised and simplified **end-to-end electronic application procedures** over the lifecycle of clinical trials across the EU/EEA.

CTIS is, however, not a clinical trial management system. It should therefore not be relied upon by sponsors to store information on a clinical trial. CTIS provides a digital secured archive of documents, decisions and information on a clinical trial, but sponsors should ensure they utilise their own information management system to store information needed for compliance purposes.

The exchange of information between sponsors and Member States is fully electronic in CTIS.

In CTIS, Member States collaborate and **coordinate amongst themselves for the evaluation and supervision of clinical trials resulting in** one single decision per Member State Concerned.

Documents can be uploaded but not created in CTIS.

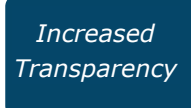

CTIS offers searchable **clinical trial information** to the patient, the healthcare professional and the general public. Clinical trial **results are available both as a technical summary and in lay language.** 

Information can be retrieved by searching for a particular trial or across trials for treatment-related details.

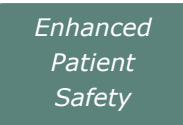

Patient safety in clinical trials is enhanced as CTIS provides an end-to-end electronic solution for safety reporting of trials.

CTIS facilitates a harmonised safety assessment in Europe, supported by agreed assessment report templates.

The clinical trial module of EudraVigilance provides for the electronic reporting of Suspected Unexpected Serious Adverse Reactions (SUSARs) by sponsors and re-routing to Member States.

CTIS delivers an electronic Annual Safety Reports (ASRs) repository.

CTIS is a unique intuitive tool that facilitates submission of clinical trial applications including those for multi-national trials and therefore facilitating investigation of *e.g.* rare diseases. It thereby also supports academic innovative work.

CTIS offers search and export of structured clinical trial data to allow efficient reporting for scientists.

A clinical trial can be extended to more Member States *e.g.* to enhance recruitment rates.

# **1.2.** Overview of Clinical Trial Application (CTA) process in CTIS – from submission to decision and reporting

CTIS is structured in two restricted and secured workspaces (Sponsor and Authority), only accessible to registered users, and a website openly accessible to the general public.

The sponsor workspace provides clinical trial sponsors with the functionalities for submission of CTAs to Member States, and management of information throughout the lifecycle of clinical trials.

The sponsor functionalities include:

- assignment and management of users
- compilation of clinical trial dossiers
- receiving of alerts and notices for ongoing trials
- compilation of responses to requests for information
- view deadlines, search, and access clinical trials
- compilation of notifications related to the life cycle of the trial including submission of a summary of clinical study results.

Registered users with the appropriate permissions are able to access the following tabs for their affiliated trials:

The *clinical trials* tab provides search functionalities that facilitate users to find specific trials and view information (see module 9 of the CTIS training programme).

The **notices and alerts** tab shows the messages triggered by activities that occur during the life cycle of a clinical trial (see module 4 of the CTIS training programme).

The tab for **requests for information** –*RFI*– tab provides access to such requests made by Member States Concerned (MSC) for clinical trials, and enables users to view their status, due dates, and other relevant information (see modules 4, 5 and 11 of the CTIS training programme).

The **User administration** tab allows management of roles and permissions for all users that are registered in the system (see modules 3 and 7 of the online CTIS training programme).

The CTIS Training Material Catalogue Module 2 provides a high-level overview of CTIS workspaces.

| References                                                                                                    | Location (area or document)                                                                                                    |
|----------------------------------------------------------------------------------------------------|----------------------------------------------------------------------------------------------------|
| Clinical Trial Regulation (EMA website)                                                                                                    | https://www.ema.europa.eu/en/human-<br>regulatory/research-development/clinical-trials/clinical-<br>trials-regulation                                             |
| CTIS Training Material Module 02 'High-<br>level overview of CTIS workspaces and<br>common system functionalities: User<br>Quick Guide'                    | https://www.ema.europa.eu/documents/other/quick-<br>guide-overview-ctis-workspaces-common-system-<br>functionalities-ctis-training-programme-module-<br>02_en.pdf |
| CTIS Training Material Module 02 'High-<br>level overview of CTIS workspaces and<br>common system functionalities: CTIS<br>common functionalities, Part A' | https://youtu.be/EgIRpL17WaU                                                                                                    |
| CTIS Training Material Module 03 'User access management'                                                                                                  | https://www.ema.europa.eu/documents/other/quick-<br>guide-user-access-management-ctis-training-<br>programme-module-03 en.pdf                                     |
| CTIS Training Material Module 04<br>'Support with workload management -<br>Notices & Alerts'                                                               | https://www.ema.europa.eu/en/learning-<br>module/workload-management-sponsor/story.html                                                                           |
| CTIS Training Material Module 04<br>'Support with workload management -<br>RFIs'                                                                           | https://www.youtube.com/watch?v=6z-Q6-LK8Ws                                                                                                    |
| CTIS Training Material Module 05<br>'Manage a clinical trial through CTIS'                                                                                 | https://www.ema.europa.eu/en/learning-<br>module/manage-ct/story.html                                                                                             |
| CTIS Training Material Module 09<br>'Search, view and download information<br>on clinical trials and clinical<br>trial applications: User Quick Guide'     | https://www.ema.europa.eu/en/documents/other/quick-<br>guide-how-search-view-download-clinical-trial-clinical-<br>trial-application-sponsors-ctis_en.pdf          |
| CTIS Training Material Module 11<br>'Respond to requests for information<br>received during the evaluation of<br>a <u>clinical trial</u> application'      | https://www.ema.europa.eu/documents/other/step-<br>step-guide-how-respond-requests-information-received-<br>during-evaluation-clinical-trial_en.pdf               |

# 1.3. CTIS go-live date

CTIS was launched on 31 January 2022, and the Clinical Trial Regulation has been applicable since then.

In April 2021, the EMA's Management Board confirmed that the system met the agreed requirements following an independent audit of CTIS. On 31 July 2021, the European Commission confirmed 31 January 2022 as the date of entry into application of the Clinical Trials Regulation, and the go-live of CTIS, via publishment of a notice in the Official Journal of the European Union.

Since the launch of CTIS, there has been a 3-year transition period; this is covered in more detail in Section 5 'Transition from Directive to Clinical Trial Regulation'.

| References                                                                                                    | Location (area or document)                                                                                          |
|----------------------------------------------------------------------------------------------------|----------------------------------------------------------------------------------------------------|
| Information on clinical trials in the<br>context of Regulation EU No 536/2014,<br>including the notice published in the OJ<br>(European Commission website) | https://ec.europa.eu/health/human-use/clinical-<br>trials/regulation_en                                              |
| Information in the context of Regulation<br>EU No 536/2014 (EMA website)                                                                                    | https://www.ema.europa.eu/en/human-<br>regulatory/research-development/clinical-trials/clinical-<br>trial-regulation |

# 2. Getting access to CTIS – registrations

### 2.1. User self-registration

In order to access the CTIS Sponsor workspace, a user needs to have an active EMA Account.

If the user already uses other EMA applications (e.g. Eudralink, SPOR, IRIS, EudraVigilance, OMS), the user already has an EMA Account and could access the CTIS Sponsor workspace using his/her existing EMA Account credentials.

If the user does not have an active EMA Account, (s)he needs to create one, by self-registration.

The self-registration process is described on the EMA Account Management (IAM) homepage and in Module 03 of the CTIS Training Material Catalogue.

| References                                                                                         | Location (area or document)                                                                                                    |
|----------------------------------------------------------------------------------------------------|----------------------------------------------------------------------------------------------------|
| EMA Account Management homepage                                                                    | https://register.ema.europa.eu/identityiq/home.html                                                                              |
| Getting Started with CTIS: Sponsor Quick guide                                                     | https://www.ema.europa.eu/documents/other/getting-<br>started-ctis-sponsor-quick-guide_en.pdf                                    |
| CTIS Training Material Module 03 'User<br>Access Management: Quick Guide'                          | https://www.ema.europa.eu/en/documents/other/quick-<br>guide-user-access-management-ctis-training-<br>programme-module-03 en.pdf |
| CTIS Training Material Module 03 'User<br>Access Management: Frequently Asked<br>Questions (FAQs)' | https://www.ema.europa.eu/en/documents/other/faqs-<br>user-access-management-ctis-training-programme-<br>module-03_en.pdf        |
| CTIS Training Material Module 03 'User<br>Access Management: Videoclip'                            | https://www.youtube.com/watch?v=VSLYv9I-LcE&ab                                                                                   |

### 2.2. Organisation and Sponsor Administrator registration

### 2.2.1. Organisation registration in OMS for use in CTIS

CTIS utilises organisation data from Organisation Management Service (OMS). OMS provides a single source of validated organisation data that can be used as a reference to support EU regulatory activities and business processes. It stores master data comprising organisation name and location address for organisations such as marketing authorisation holders, sponsors, regulatory authorities, trial sites and manufacturers.

If an organisation has already been successfully registered in OMS, its information is public and a user can search and retrieve its details within CTIS to populate the CTA, submit notifications, or to use it for other sponsor-related activities in CTIS (e.g. populate employer's details in personal profile).

The possibility to search and retrieve an organisation in CTIS is available in different areas across CTIS, and these areas are provided in the following table. Users are recommended to register in OMS the organisations in advance to the population of their initial CTA.

| CTIS Location/Situation                                                                                   | OMS data search & retrieval (through pop-up windows)     |
|----------------------------------------------------------------------------------------------------|----------------------------------------------------------|
| Personal profile                                                                                          | Update employer information                              |
| Request a role                                                                                            | Add sponsor organisation                                 |
| Create new trial                                                                                          | Add sponsor organisation                                 |
| Part I: 'Trial details' $\rightarrow$ 'Scientific advice and Paediatric Investigation Plan (PIP)' section | Add a Competent Authority                                |
| Part I: 'Sponsor' section                                                                                 | Add Sponsor Legal contact / Add Third party organisation |
| Part II: Trial Sites                                                                                      | Add site                                                 |
| Serious Breach notification form                                                                          | Add site (where the breach occurred)                     |

#### Table 2.2.1.1. Search and retrieval of an organisation from OMS in CTIS.

If an organisation is not yet registered in OMS when starting to use CTIS, it is required first to register the organisation via a 'change request'<sup>1</sup> directly on the <u>OMS portal</u>. OMS can register organisations included in a National Business Registry.

It is paramount that requests are supported by valid documentation to achieve a successful OMS validation. Therefore, it is expected that the entity in possession of the valid documentation proceeds with the registration in OMS. Users are urged to access the OMS related training material stored in <u>OMS portal document repository</u> and view the document requirements to submit a change request found in the document '<u>E - OMS Change Requests</u>'.

Sponsor organisations that are not registered in any National Business Registry and cannot provide EMA with sufficient documentation for their requests as per document 'E - OMS Change Requests', shall attach to their requests a '**CT registration Headed letter'** found as a template in <u>OMS portal</u> <u>document repository</u>.

In case the request raised is incorrect, or it is not supported by the appropriate accompanying documentation, this will result in the OMS validation failing, and the organisation's details will not be retrievable in a subsequent search in OMS for that organisation.

<sup>&</sup>lt;sup>1</sup> The term 'change request' for OMS refers to an addition of new or modification of existing records in OMS.

Of note, any party can create a new organisation record in OMS e.g., for a clinical investigator site, CROs, vendors or other facilities etc., that would be required when completing a CTA or submitting a notification in CTIS. Any request should be supported by valid documentation, as explained above, otherwise it will not be possible for the sponsor user to search, select and find that organisation's details again if the OMS request has failed (e.g. to support the registration in OMS of a clinical investigator site/facility, a headed letter document signed and dated by a representative of that organisation, stating the full company name and address, should be provided).

Sponsors should refer to OMS process to ascertain the validation timelines of change requests to be able to search and select the organisation with the address of interest in CTIS. Note that an organisation can have several addresses (linked to the same main ORG-ID) and only one can be selected in CTIS.

More details can be found in the Module 03 of the CTIS Training Material Catalogue.

| References                                                      | Location (area or document)                                                                                                    |
|-----------------------------------------------------------------|----------------------------------------------------------------------------------------------------|
| EMA Organisation Management<br>Service (OMS) homepage           | https://www.ema.europa.eu/en/human-<br>regulatory/research-development/data-medicines-iso-idmp-<br>standards/spor-master-data/organisation-management-<br>service-oms                                    |
| Submission of change requests in OMS                            | https://www.ema.europa.eu/en/human-<br>regulatory/research-development/data-medicines-iso-idmp-<br>standards/spor-master-data/organisation-management-<br>service-oms#submitting-change-requests-section |
| Industry Webinar Introduction to<br>OMS services and activities | https://www.youtube.com/watch?v=fxMpsgDnWZY&ab                                                                                                    |

# **2.2.2.** Sponsor Administrator registration in EMA Account Management portal for use in CTIS

The CTIS Sponsor Administrator is a high-level administrator role requested and managed through the EMA Account Management portal.

A sponsor administrator is required to initiate the management of users in the sponsor workspace.

The request for the Sponsor Administrator role is submitted by the user that will become the Sponsor Administrator for an organisation with a specific organisation identifier (ORG-ID) and will be handled via EMA Account Management portal.

The registration process for the Sponsor Administrator ('Sponsor Admin') role, via the EMA Account Management portal, started on 1 September 2021 and needs to be supported by an appropriate 'Affiliation letter' submitted to EMA at the time of registration. There is also the alternative route of the External Organisation Administrator, described in the EMA Account Management portal (last link in 'References' table below).

It should be noted that the appointment of the high-level administrator for a sponsor, namely the Sponsor Admin for an organisation, is processed in IAM based on the organisation identifier (Org-ID).

If different Org-IDs for the same organisation exist, they cannot be grouped together in the request to appoint a Sponsor Admin for the purpose of using CTIS, and therefore, each request should be raised individually. However, the same affiliation letter can be used and attached for each individual request.

Once the Sponsor Administrator role is assigned to one person by EMA (or by the External Organisation Administrator of the organisation) on the basis of the validation of the request, the Sponsor Administrator (or the External Organisation Admin) receives automated e-mail notifications of requests from other users wishing to become Sponsor Administrators for the same organisation. The first Sponsor Admin (or the External Organisation Admin) manages such requests in the EMA account Management portal.

EMA does not handle these requests once the first Sponsor Administrator (or an External Organisation Administrator) has been assigned by EMA. The necessity of an 'Affiliation letter', or any other supporting documentation, for these subsequent requests are decided by each organisation internally<sup>2</sup>.

Explanatory training material is available in the CTIS Training Material Catalogue, in Module 07 'Management of registered users and Role matrix' and on the EMA Account Management homepage.

| References                                                                                                    | Location (area or document)                                                                                                    |
|----------------------------------------------------------------------------------------------------|----------------------------------------------------------------------------------------------------|
| EMA Account Management<br>homepage                                                                                                    | https://register.ema.europa.eu/identityiq/home.html                                                                                                    |
| Affiliation letter template                                                                                                    | https://register.ema.europa.eu/identityiq/help/affiliation%20temp<br>late.docx                                                                                 |
| CTIS Training Material Module<br>07 'Management of registered<br>users and Role matrix: Step-<br>by-step Quick Guide (high level<br>Admin)'      | https://www.ema.europa.eu/en/documents/other/step-step-<br>guide-high-level-ctis-administrator-management-roles-<br>permissions-ctis-training-programme_en.pdf |
| CTIS Training Material Module<br>07 'Management of registered<br>users and Role matrix:<br>Frequently Asked Questions<br>(FAQs) – specific ones' | https://www.ema.europa.eu/en/documents/other/faqs-<br>management-roles-permissions-ctis-training-programme-module-<br>07_en.pdf                                |
| CTIS Training Material Module<br>03 'Frequently Asked Questions<br>(FAQs)'                                                                       | https://www.ema.europa.eu/documents/other/faqs-user-access-<br>management-ctis-training-programme-module-03 en.pdf                                             |
| CTIS Training Material Module<br>07 'Management of registered<br>users and Role matrix:<br>Videoclips'                                           | https://www.youtube.com/watch?v=SWvMeCnBhz0&ab<br>https://www.youtube.com/watch?v=a02SfPT3fWY&ab                                                               |
| External Organisation<br>Administrator                                                                                                    | https://register.ema.europa.eu/identityiq/help/useradmin.html#O<br>rganisationAdmin                                                                            |

<sup>&</sup>lt;sup>2</sup> However, proof of affiliation letter is not required once an External Organisation Administrator has been validated in EMA Account Management for a certain organisation.

# 3. Management of users and organisations in CTIS

# 3.1. Key user management concepts in CTIS

There are two approaches to user management in CTIS: the organisation-centric approach and the trial-centric approach.

These approaches have been designed according to the needs of the different types of sponsor organisations that will use CTIS.

Before using CTIS, sponsors should carefully consider which user management approach best fits their organisation.

A full description of each of these approaches, including their advantages and disadvantages, are explained in the reference documents listed below, as well as in Section 3.3 ('Organisation-centric approach - Sponsor Administrator') and section 3.4. ('Trial-centric approach – Clinical Trial Administrator') of this document. Based upon the current experience with user administration for non-commercial sponsors, we recommend considering following the organisation centric approach and to request the help of your Clinical Trial Centre for CTIS operations and CTR compliance.

| References                                                                                                    | Location (area or document)                                                  |
|----------------------------------------------------------------------------------------------------|------------------------------------------------------------------------------|
| CTIS Training Material Module 07 'Creating a clinical trial: Clinical trial centric approach vs organisation centric approach' (Video) | https://www.youtube.com/watch?v=hfzZxwX2W-Y                                  |
| CTIS Training Material Module 07 'Management of registered users and role matrix'                                                      | https://www.ema.europa.eu/en/learning-<br>module/management-roles/story.html |

# 3.2. User roles concept in CTIS

In order to perform an action in CTIS, such as preparing, submitting or viewing a CTA, notifications, summary of results or clinical study reports, a user must be assigned with a CTIS user role to obtain appropriate permissions.

Up to 18 sponsor user roles are foreseen for CTIS. The profile of a user can be built with a combination of different roles, to allow the user to complete various actions in CTIS. Users with administrator roles (high-level administrator, clinical trial administrator) can assign roles to other users, enabling them to perform actions.

Each role in CTIS comes with a specific set of permissions, which are predefined levels of actions that users can perform on data and documents stored in CTIS. These permissions are at user management level (reserved for administrator user roles) and access level, ranging from viewing to creating, preparing and submitting clinical trial information in CTIS.

EMA has prepared a document to describe the concept of user roles and permissions in detail, a Role Matrix, which outlines the permissions linked to each user role, and a summary of roles document. These documents can be found at the links below.

| References                                                                                                    | Location (area or document)                                                                                                    |
|----------------------------------------------------------------------------------------------------|----------------------------------------------------------------------------------------------------|
| CTIS Training Material Module 07<br>'Management of registered users<br>and role matrix'                       | https://www.ema.europa.eu/en/learning-module/management-<br>roles/story.html                                                                   |
| Sponsors Business Processes and Roles                                                                         | https://www.ema.europa.eu/documents/other/sponsors-<br>business-processes-roles-ctis-training-programme-module-<br>07_en.pdf                   |
| Sponsor workspace: summary of<br>role permissions - Sponsor<br>Workspace Roles - permission<br>matrix summary | https://www.ema.europa.eu/documents/other/roles-<br>permissions-matrix-summary-sponsors-workspace-ctis-training-<br>programme-module-07_en.pdf |

# 3.3. Organisation-centric approach - Sponsor Administrator

The organisation-centric approach is one of two user management approaches in CTIS that can be used by sponsors of a clinical trial. It is intended to serve the needs of organisations and/or sponsors that run multiple clinical trials.

The organisation-centric approach means that user management is done at organisation level.

Under the organisation-centric approach, the sponsor needs to appoint a high-level administrator (Sponsor Administrator). The Sponsor Administrator must be registered in EMA Account Management platform (see Section 2.2.2 on 'Sponsor Administrator registration in EMA Account Management portal for use in CTIS').

Before a user can register as a high-level administrator for a sponsor organisation, this organisation needs to be registered with the Organisation Management Service (OMS); see Section 2.2.1 on 'Organisation registration in OMS for use in CTIS'.

Management of users within the organisation is done at the organisation level with a top-down model. Once appointed, sponsor administrators can assign medium-level administrator (i.e. clinical trial administrator) and business roles to users in CTIS to perform user management or business activities. In the organisation-centric approach, users become affiliated to the organisation (in particular, the user becomes affiliated to the ORG-ID number as registered in OMS) of the sponsor administrator in CTIS when they are assigned with a role by this administrator.

The organisation-centric approach is particularly useful for organisations that (will) conduct trials on a regular basis, even if the frequency is low. The advantages of this approach are that it allows the management of access and roles across trials within one organisation thus, supporting data quality and integrity through a top-down validation process, as well as ensuring security as a user can only create a new CTA for that organisation-ID, as registered in OMS, if it has been previously assigned the clinical trial administrator (CT Administrator) role by the sponsor administrator.

**Note**: a user needs to be given the role of CT Administrator with scope 'all trials' in order to be able to create one or more new CTAs, copy or resubmit a trial for that organisation-ID.

Additional information is published on the EMA Corporate website under the Training Programme - User access management (Module 03).

| References                                                                  | Location (area or document)                                                                                                    |
|-----------------------------------------------------------------------------|----------------------------------------------------------------------------------------------------|
| EMA Account Management homepage                                             | https://register.ema.europa.eu/identityiq/home.html                                                                              |
| CTIS Training Material Module 03 'User access management: User Quick Guide' | https://www.ema.europa.eu/en/documents/other/quick-<br>guide-user-access-management-ctis-training-<br>programme-module-03_en.pdf |

### 3.4. Trial-centric approach – Clinical Trial Administrator

The trial-centric approach is one of two user management approaches in CTIS. A user is automatically guided to use this approach in CTIS only in the case a sponsor administrator has not been registered and appointed in the EMA account management system for a specific organisation.

In this approach, when the user initiates the creation of a new CTA, the system checks if a sponsor administrator has been appointed for the sponsor organisation selected for that initial CTA. If that is not the case, the user will be able to proceed becoming the clinical trial administrator for that particular trial.

Further allocation of other CT Administrator or business roles to users is then done at trial level. The clinical trial administrator can manage users only for the trial(s) of his/her concern and can perform all sponsor business activities in CTIS related only to that particular trial(s).

In the trial-centric approach, users follow a bottom-up model that supports an easy way of submitting a limited number of CTAs and straightforward management of a small number of users at trial level, not organisation level.

This approach is intended to serve the needs of small organisations and specifically academic sponsors, which may initiate trials on an *ad hoc* basis. It allows for the management of a smaller number of users and one or very limited numbers of clinical trials. This allows a faster process (no need for registration of a high-level sponsor administrator) when submitting a first initial, and subsequent applications, as applicable. However, it is less secure as any user can, potentially, create a trial on behalf of a sponsor organization that has not previously registered a sponsor administrator. Moreover, no individual user will have a centralised oversight of the trials being conducted for that sponsor organization nor the users involved.

Additional information is published on the EMA corporate website under the Training Programme - User access management (Module 03).

| References                                                                  | Location (area or document)                                                                                                    |
|-----------------------------------------------------------------------------|----------------------------------------------------------------------------------------------------|
| CTIS Training Material Module 03 'User access management: User Quick Guide' | https://www.ema.europa.eu/en/documents/other/quick-<br>guide-user-access-management-ctis-training-<br>programme-module-03_en.pdf |

#### 3.5. Marketing Authorisation Holder (MAH) group of users

A MAH Administrator role is also available to support the submission of clinical study reports into CTIS when a trial has been included in a marketing authorisation application. The registration process for MAH Administrator takes place via CTIS Service Desk, with the submission of a valid cover letter,

including the required information. More details on this process can be found in the CTIS Training Material Module 13 'Clinical study reports submissions'.

| References                                                            | Location (area or document)                                                                                                    |
|-----------------------------------------------------------------------|----------------------------------------------------------------------------------------------------|
| CTIS Training Material Module 13 'Clinical study reports submissions' | https://www.ema.europa.eu/en/human-<br>regulatory/research-development/clinical-trials/clinical-<br>trials-information-system-ctis-online-modular-training-<br>programme#sponsor-workspace-section |

### 3.6. CTIS user personas and organisation models

Sponsors have various processes, structures and partnerships for managing clinical trials. In order to facilitate the completion of processes in CTIS, sponsors must understand the CTIS User Management functionalities and how to best make use of these functionalities in their organisational environment. Sponsors also need to understand user roles so that they can ensure that they have the correct confidentiality agreements in place.

To assist sponsors in understanding the CTIS User Management functionalities and how to organise in CTIS, EMA has published CTIS user personas linked to CTIS user roles and permissions, and example sponsor organisation models in CTIS.

| References                                            | Location (area or document)                                                                                           |
|-------------------------------------------------------|----------------------------------------------------------------------------------------------------|
| CTIS sponsor user personas                            | https://www.ema.europa.eu/documents/other/clinical-<br>trial-information-system-ctis-sponsor-user-<br>personas_en.pdf |
| Principles for sponsor organisation modelling in CTIS | https://www.ema.europa.eu/documents/other/principles-<br>sponsor-organisation-modelling-ctis_en.pdf                   |

# 4. How to get a clinical trial application started in CTIS

#### 4.1. Introduction

Under the organisation-centric approach, the Sponsor Administrator needs to organise access for the users based on the interactions that they will have in the system. It is essential that the permissions granted, and the scope of the role (trial specific or all trials) are understood to enable the relevant navigation, access to data and documents accordingly but also to enable activities in the system as required. Refer to Sections 2. and 3.

In case, the trial centric approach is selected, the CT administrator needs to organise user access based on the interactions users should have in the system to fulfil the sponsor's obligations.

It is important that in advance of any interactions with the system, sponsor users get familiarised with the use and navigation in CTIS. It is recommended that initially a small team of users is assigned to navigate to perform activities in CTIS for a given trial/application. These users are strongly recommended to get experience first on the CTIS Training environment (see Section 10.5.).

This approach enables familiarisation with CTIS and facilitates readiness and preparation of dossier to ease member state assessment.

To create and prepare any type of clinical trial applications in CTIS, several training materials including step-by-step, e-learning and videos can be consulted (module 10). Section 4.2 presents the various subsections of the clinical trial application tab as they need to be completed and their corresponding dedicated training materials. An overview of the documents available to be submitted in CTIS is also presented. Section 4.3 presents the navigation of the evaluation tab and the timelines that provide information on the assessment activities once the clinical trial application has been submitted. All timelines due dates in CTIS follow Central European (Summer) Time (CET/CEST).

#### 4.2. Drafting of the clinical trial application dossier

| Т | able | 4.2.1. | Create | а | CTA  |
|---|------|--------|--------|---|------|
| - |      |        | cicate | ч | 0171 |

| Step process 1: Create a CTA                                 | Location (area or document)                                                                                                    |
|--------------------------------------------------------------|----------------------------------------------------------------------------------------------------|
| Create a clinical trial application (Step-by-<br>step guide) | https://www.ema.europa.eu/en/documents/other/ste<br>p-step-guide-create-submit-withdraw-clinical-trial-<br>application-nonsubstantial-modifications-ctis_en.pdf |
| Create a clinical trial application (E-<br>learning)         | https://www.ema.europa.eu/en/learning-<br>module/create-ct-application/story.html                                                                               |

#### Table 4.2.2. Populate MSC & Form sections

| Step process 2: Populate MSC & Form sections | Location (area or document)                 |
|----------------------------------------------|---------------------------------------------|
| Complete the MSC and Form sections (video)   | https://www.youtube.com/watch?v=1du3VUq4K5g |

#### Table 4.2.3. Populate Part I section

| Step Process 3: Populate Part I section             | Location (area or document)                 |
|-----------------------------------------------------|---------------------------------------------|
| Complete the Part I section (video)                 | https://www.youtube.com/watch?v=piRl9ZGTe-Y |
| Fill in the trial details of Part I section (video) | https://www.youtube.com/watch?v=q2Qn6p9VnXs |
| Complete sub section Sponsor details (video)        | https://www.youtube.com/watch?v=4HtR Xtn7pc |
| Complete sub section Product details (video)        | https://www.youtube.com/watch?v=e-JTvFoBICs |
|                                                     | Sponsor Handbook v.3.0: Section 5 'Product  |
|                                                     | management in CTIS'                         |

#### Table 4.2.4. Populate Part II section

| Step Process 4: Populate Part II section | Location (area or document)                 |
|------------------------------------------|---------------------------------------------|
| Complete Part II section (video)         | https://www.youtube.com/watch?v=jmylMwZFroc |

| CTA tabs<br>subsections | CTA placeholders                                                | Document types available for upload <sup>3,4,5</sup>                                                         | Note                                                                                    |
|-------------------------|-----------------------------------------------------------------|----------------------------------------------------------------------------------------------------|-----------------------------------------------------------------------------------------|
| Form                    | Cover letter                                                    | Cover letter                                                                                                 | Refer to the EudraLex<br>vol.10 CTR Q&As and CTR<br>document on content<br>requirements |
|                         | Proof of payment                                                | Proof of payment                                                                                             | Where applicable                                                                        |
|                         | Compliance with regulation                                      | Compliance with Regulation (EU) 2016/679                                                                     |                                                                                         |
|                         | Deferral publication dates                                      |                                                                                                    | Complete the relevant data field                                                        |
| MSC                     | Member states concerned                                         |                                                                                                    | Indicate the proposed RMS                                                               |
| Part I                  | Trial specific information<br>(Part I) – Trial details          |                                                                                                    |                                                                                         |
|                         | Trial identifiers                                               |                                                                                                    | Provide identifiers of the trial                                                        |
|                         | Trial information                                               | Low Intervention<br>justification (for<br>publication)                                                       |                                                                                         |
|                         | Protocol information                                            | <ul><li>Protocol</li><li>Protocol synopsis</li><li>DSMB</li><li>Study design</li></ul>                       |                                                                                         |
|                         | Scientific advice and<br>Paediatric Investigation<br>Plan (PIP) | <ul> <li>Summary of scientific<br/>advice</li> <li>Scientific advice-Quality</li> <li>PIP opinion</li> </ul> |                                                                                         |
|                         | Associated clinical trials                                      | Sponsor agreement                                                                                            |                                                                                         |
|                         | References                                                      |                                                                                                    | Provide the PMID <sup>6</sup> number if available                                       |
|                         | Countries outside the EEA                                       |                                                                                                    | Add non-EEA country if applicable                                                       |
|                         | Trial specific information<br>(Part I) – Sponsor details        |                                                                                                    | Refer to the Eudralex<br>vol.10 CTR Q&As on<br>content requirements                     |
|                         | Trial specific information<br>(Part I) – Product details        |                                                                                                    | Reference to content<br>(CTA)                                                           |
|                         | Role: test                                                      | <ul><li>IB or SmPC</li><li>IMPD safety and efficacy</li><li>IMPD Quality</li></ul>                           | Include comparator,<br>placebo or auxiliary<br>product as necessary                     |
|                         | Content labelling                                               | Content labelling of IMP                                                                                     |                                                                                         |

Table 4.2.5. Overview of documents and data available to be submitted in CTIS for an initial CTA.

 <sup>&</sup>lt;sup>3</sup> Include a document 'not for publication' alongside the document 'for publication' is needed.
 <sup>4</sup> Include translations if required; refer to the CTR Q&As (Eudralex vol.10 chapter V)
 <sup>5</sup> Only include signed documents if required as per the CTR Q&As (Eudralex vol.10 chapter V)
 <sup>6</sup> PubMed Identifier

| CTA tabs<br>subsections | CTA placeholders                                         | Document types available<br>for upload <sup>3,4,5</sup>                                                       | Note                                                                                                    |
|-------------------------|----------------------------------------------------------|----------------------------------------------------------------------------------------------------|----------------------------------------------------------------------------------------------------|
| Part II                 | Trial site                                               |                                                                                                    |                                                                                                    |
|                         | Recruitment arrangements                                 | Recruitment arrangements                                                                                      | Refer to 'Part II application<br>document templates',<br>available under chapter I<br>of Eudralex vol.10 |
|                         | Subject information and informed consent form            | Subject information and informed consent form                                                                 | Refer to national requirements                                                                           |
|                         | Suitability of the investigator                          | <ul> <li>Investigator CV</li> <li>Suitability of the investigator</li> <li>Declaration of Interest</li> </ul> |                                                                                                    |
|                         | Suitability of the facilities                            | Suitability of the facilities                                                                                 | If signed, consider redaction                                                                            |
|                         | Proof of insurance cover or indemnification              | Proof of insurance cover or indemnification                                                                   |                                                                                                    |
|                         | Financial and other arrangements                         | Financial and other<br>arrangements                                                                           | National requirements,<br>e.g. some MS require<br>signed Clinical Trial<br>agreements                    |
|                         | Compliance with national requirements on Data Protection | Compliance with national requirements on Data Protection                                                      | Optional only, required by some countries                                                                |
|                         | Compliance with use of Biological samples                | Compliance with use of Biological samples                                                                     | Optional, only if biological samples are collected                                                       |

| References                                                                             | Location (area or document)                                                                                                    |
|----------------------------------------------------------------------------------------|----------------------------------------------------------------------------------------------------|
| Technical requirements for optimal use of CTIS                                         | https://www.ema.europa.eu/en/documents/other/clinical-<br>trials-information-system-ctis-technical-requirements-<br>optimal-use en.pdf                                                                     |
| CTIS training material module 10<br>'Create, submit, and withdraw a<br>clinical trial' | https://www.ema.europa.eu/en/human-<br>regulatory/research-development/clinical-trials/clinical-<br>trials-information-system-ctis-online-modular-training-<br>programme#sponsor-workspace-section         |
| Reference materials for clinical trial sponsors                                        | https://www.ema.europa.eu/en/human-<br>regulatory/research-development/clinical-trials/clinical-<br>trials-information-system-training-support#reference-<br>materials-for-clinical-trial-sponsors-section |

| CTIS Structured data form<br>Instructions - initial application,<br>additional MSC, substantial and non-<br>substantial modifications | https://www.ema.europa.eu/documents/template-<br>form/clinical-trial-information-system-ctis-structured-data-<br>form-initial-application-additional-member_en.xlsx |
|----------------------------------------------------------------------------------------------------|----------------------------------------------------------------------------------------------------|
| List of data and documents requested<br>as a minimum in CTIS to proceed<br>with submission of the different<br>application types      | https://www.ema.europa.eu/en/documents/other/checklist-<br>required-fields-application-type-ctis-training-programme-<br>module-10 en.pdf                            |

### 4.3. Clinical Trial Application under evaluation

#### Table 4.3.1. Evaluation Tab

The Evaluation tab includes several subsections presenting the assessment overview for the validation, the Part I and the Part II, and the decision for each MSC. The validation, Part I, and Part II sections include an RFI and a conclusion subsection.

| Evaluation tab                                                                                                    | Location (area or document)                                                                                                    |
|----------------------------------------------------------------------------------------------------|----------------------------------------------------------------------------------------------------|
| View the tabs for validation, Part I conclusion, Part II conclusion, and decision of a clinical trial application | https://www.ema.europa.eu/en/documents/other/quick<br>-guide-how-search-view-download-clinical-trial-clinical-<br>trial-application-sponsors-ctis_en.pdf |
| Search, view, and download information on a clinical trial                                                        |                                                                                                    |
| Access, view, and respond to an RFI                                                                               | https://www.youtube.com/watch?v=vbQVkYi3pGI                                                                                                    |

The timetables give an overview and progress on the assessment of the particular clinical trial application.

|  | Table 4.3.2. | Timetables | and | Timelines | for | CTA | Assessment |
|--|--------------|------------|-----|-----------|-----|-----|------------|
|--|--------------|------------|-----|-----------|-----|-----|------------|

| CTA Assessment: Timetables and Timelines | Location (area or document)                                                                                                    |
|------------------------------------------|----------------------------------------------------------------------------------------------------|
| View Timetable (video)                   | https://www.youtube.com/watch?v=HN7zcQW81P0                                                                                                    |
| CTIS Evaluation timelines                | https://www.ema.europa.eu/en/human-<br>regulatory/research-development/clinical-trials/clinical-<br>trials-information-system-training-support#evaluation-<br>timelines-section |

# 4.4. Clinical Trial Application after decision

Once the clinical trial application has been authorised, the conclusion to the validation and the assessment phases can be viewed in the evaluation tab. At the bottom of the page, in the assessment overview table, the information is recorded for each member state and includes each MSC's respective decision. By clicking the plus ('+') sign, the system displays the MSC deferrals if any have been applied at the result of the sponsor's deferral.

In the event that a MSC would have disagreed to the conclusion 'acceptable' or 'acceptable with conditions' to Part I, this information would be also recorded in that section.

All documents and data authorised for the trial, as a result of the authorisation of the latest application, can be consulted in the tab 'Full Trial Information'.

# 5. Transition from Directive to Clinical Trial Regulation

#### 5.1. Transition period

There is a 3-year transition period that started on the CTIS go-live date.

Year 1 (31 January 2022 to 31 January 2023):

During the first year after CTIS go-live, sponsors may choose whether to apply for a new CTA under the Clinical Trial Directive (CTD: Directive 2001/20/EC), or to apply under the new legislation, the Clinical Trial Regulation (EU) No 536/2014, using CTIS.

Both options are possible, and sponsors are able to choose which legislation to follow.

Member States are ready to use CTIS and accept applications under the new legislation (CTR) from day 1 of CTIS go-live.

Years 2 and 3 (31 January 2023 to 31 January 2025):

From 31 January 2023, all new CTAs must be submitted under the new legislation (CTR) using CTIS. Submission of new CTAs under the CTD in EudraCT will not be available for new CTAs. The addition of new member states will no longer be possible under the CTD after 31 January 2023. Trials under the CTD must first be transitioned, and then an Additional Member Stated Concerned Application can be submitted using CTIS.

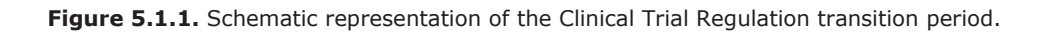

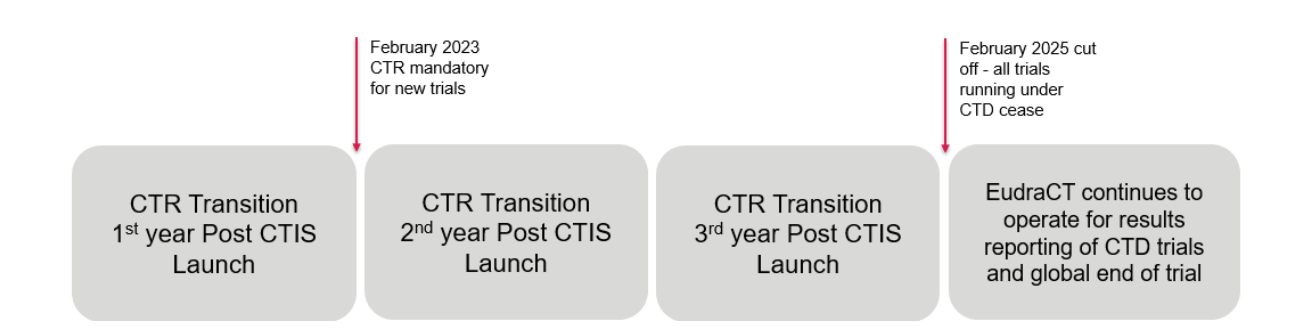

CTAs that were submitted under the old legislation (CTD), utilising EudraCT, prior to 31 January 2023, will be able to continue to run until completion under that Directive until 31 January 2025. Processes will remain unchanged, and sponsors will therefore be able to submit substantial amendments and end of trial notifications as needed under the Directive. EudraCT will remain operational throughout the transition period to enable these trials to continue.

As from 31 January 2025, clinical trials authorised under the CTD must either have ended in the EU/EEA or have been transitioned. They cannot continue operating under the old legislation utilising EudraCT beyond the end of the 3-year transition period (31 January 2025). Thus, if sponsors are running trials that they expect to continue in EU/EEA beyond 31 January 2025, sponsors need to transition them to the CTR before the transition period expires.

Figure 5.1.2. Schematic representation of the Clinical Trial Regulation transition period from February 2023.

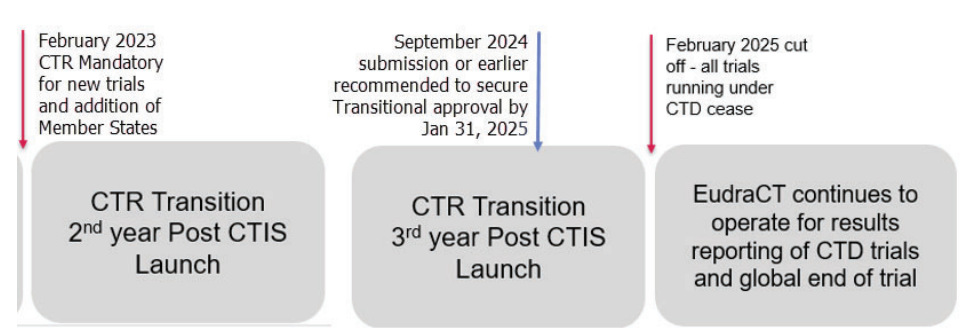

EudraCT will remain active beyond the end of the transition period for sponsors to notify global end of the trial and submission of summary results of trials completed under the Directive.

Transition applications can be submitted at any time during the 3-year transition period and sponsors are urged to ensure that they complete the process early enough in the transition period to ensure continuity of the clinical trial beyond 31 January 2025, taking account of statutory holidays and the two-week winter clock stop.

| References                                                                                                    | Location (area or document)                                                                                                    |
|----------------------------------------------------------------------------------------------------|----------------------------------------------------------------------------------------------------|
| Link to EudraLex - Volume 10 - Clinical trials guidelines                                                                                                    | https://ec.europa.eu/health/documents/eudralex/<br>vol-10 en#fragment1                                                                                                    |
| Link to EudraLex - Volume 10 - Clinical trials<br>guidelines - QUESTIONS & ANSWERS version<br>6.2 September 2022                                                                    | <u>Update - EudraLex - Volume 10 - Clinical trials</u><br><u>guidelines - Questions and Answers Document -</u><br><u>Regulation (EU) 536/2014 - Version 6.2</u><br>(September 2022) (europa.eu)     |
| Conclusion of VHP Procedure - Deadline for<br>submissions to VHP in the context of the<br>Christmas Break 2021/2022 and transition to<br>CTIS/CTR starting with the CTR application | https://www.hma.eu/fileadmin/dateien/Human M<br>edicines/01-<br>About HMA/Working Groups/CTFG/2021 07 CTF<br>G Conclusion VHP Deadlines for VHP Submissio<br>ns.pdf                                 |
| CTFG's Best Practice Guide for sponsors of transition multinational clinical trials                                                                                                 | https://www.hma.eu/fileadmin/dateien/Human M<br>edicines/01-<br>About HMA/Working Groups/CTFG/2018 05 CTF<br>G Best Practice Guide for sponsors of transitio<br>n_multinational_clinical_trials.pdf |

### 5.2. Points to consider on transitional arrangements

Some aspects have been included here of what the sponsor should consider when defining a submission strategy for CTIS during the transition period.

### 5.2.1. What trials should not be transitioned

- Trials that have already ended or will end before the end of the transition period in the EU/EEA should not be transitioned.
- If an end of trial notification has been submitted in all EU/EEA member states, but the global end of the trial has not been notified, the trial should not need to be transitioned. Global end of the trial and trial summary results should be posted via EudraCT under the Directive.
- Trials that are old and started prior to the Directive 2001/20/EC coming into application do not benefit from the transition process. If they are truly interventional and need to continue to run after the end of the CTR transition period, then a new CTA under the CTR needs to be submitted.
- Paediatric trials that are being conducted entirely outside the EU/EEA but for which a EudraCT number has been created should also not be transitioned.
- Trials that are on hold beyond the end of the transition period cannot be transitioned. In these circumstances restarting the trial would require submission of a new application under the CTR.

### 5.2.2. Can the trial be transitioned

Only trials submitted under the CTD and likely to be ongoing beyond 31 January 2025 need to be transitioned if they meet these criteria:

- are interventional clinical trials in humans;
- involve at least one site in the EU/EEA where the trial is still ongoing;
- are not on hold;
- there are no substantial amendments ongoing in any Member State Concerned (MSC) under the Directive.

Details of the requirements for transitioning of mono-national and multi-national trials are provided in the EudraLex Volume 10 Q&A mentioned in the References table above.

#### General considerations:

Sponsors need to ensure that all current approved documents under the Directive are available in electronic format in compliance with CTIS upload requirements (see section 7.1.3. 'Data fields and document specifications').

Retrospective documents do not need to be submitted to CTIS (e.g. earlier versions of IBs or Protocols that have been superseded under the CTD). Only current approved versions should be included in the transition application.

Where a mandatory document is expected to be uploaded into the CTIS that does not exist for the transitioning trial (e.g. site suitability documentation), then a blank document is expected to be uploaded with a comment that the document does not apply and it has been provided to allow transition from the CTD to the CTR Regulation.

When completing the CTA, and providing the CT data and documents in CTIS, consideration should be given to the transparency requirements of the CTR, including the need to remove personal data from submitted documentation and to apply for a deferral of publication, if applicable.

#### Mono-national trials:

The trial is transitioned from the CTD to the CTR by submitting a new application in CTIS that reflects the content of the dossier that is currently approved and has been assessed by the MSC. Documentation required is specified in EudraLex Volume 10 Q&A #11.6.

#### Multi-national trials:

Multi-national clinical trials (trials conducted under the same EudraCT number in different Member States) should be transitioned as a single multi-country CTA under the CTR, utilising a harmonised or at least consolidated protocol (refer to EudraLex Volume 10 Q&A #11.8). Sponsors may need to consider harmonising the protocol by substantial amendments under the CTD before they transition them as one trial under CTR with one EU Clinical Trial number (refer to EudraLex Volume 10 Q&A #11.8). Consolidation of a protocol, to reflect only what is already approved in each MSC prior to submission of a transition application, does not require prior approval via submission of a substantial amendment under the Directive since no changes to the protocol content are made during the consolidation process.

In addition, if a sponsor intends to transition a multi-national clinical trial as a multi-country CTA under the CTR, only data field information and documents for the MSCs where the trial is still ongoing need to be entered in CTIS.

The trial is transitioned from the Directive to the Regulation by submitting a new application in CTIS that reflects the dossier that is currently approved and has been assessed by all the MSCs. If the protocol is not consolidated, the sponsor should first submit a substantial amendment under the Directive in order to align and obtain a harmonised protocol authorised by all Member States before submitting a transition application under the CTR.

Alternatively, for trials where full harmonization of the protocol to be submitted in the Part I of the application cannot be achieved due to different national requirements, a sponsor needs to prepare a consolidated protocol, reflecting the common core provisions and capturing the minor differences as regards the nationally authorised trials (see References table above for CTFG's 'Best Practice Guide for sponsors of multinational clinical trials'). The consolidated protocol must correspond to what is authorised in each of the Member States concerned.

For VHP trials being transitioned, the sponsor should propose as the RMS the country that acted as the VHP Reference MS.

#### 5.2.3. What are the assessment timelines of transitional trials

In CTIS after submission of the dossier, the assessment workflow is triggered and the MSC need to select the RMS in the event of multi-national trials. The validation, assessment Part I, Part II and decision milestones are triggered in the system with the need for MSC to proactively record their conclusions and decisions. Therefore, transitioning a trial from the Directive to the Regulation can take up to a period of 60 days.

It is unlikely that RFI are raised for transitional trials unless the documentation submitted does not correspond with the documents approved under the CTD. In such a case, the timelines would be extended by 15 days in the validation or 31 days in the assessment phase.

# 5.3. How to create a transitional trial in CTIS

To transition a trial from EudraCT to CTIS, sponsors need to submit an initial CTA marked as a transitional trial. On how to mark their initial CTA as transitional trial, users may follow the instructions of the Quick Guide of CTIS Training Module 23 that is dedicated to transitional trials. Once an initial

trial is marked as transitional, additional fields will appear in the application dossier, allowing users to add in their transitional trial the corresponding EudraCT trial number. If sponsors create the trial without marking it as transitional, they cannot correct it at a later stage. They shall create the trial from scratch, marking it this time as transitional.

| References                                                                                                    | Location (area or document)                                                                                                    |
|----------------------------------------------------------------------------------------------------|----------------------------------------------------------------------------------------------------|
| CTIS Training Material Module 23 –<br>Transitional trials: 'Quick guide<br>Transitional trials from EudraCT to<br>CTIS' | https://www.ema.europa.eu/en/documents/other/sponsors-<br>guide-transition-trials-eudract-ctis-ctis-training-<br>programme-module-23_en.pdf |
| CTIS Training Material Module 23 –<br>Transitional trials: 'FAQs Transitional<br>trials from EudraCT to CTIS'           | https://www.ema.europa.eu/en/documents/other/faqs-<br>transition-trials-eudract-ctis-ctis-training-programme-<br>module-23_en.pdf           |

### 5.4. How to manage trials transitioned to the CTR in CTIS

Once the trial has a recorded authorisation in CTIS, all the requirements of the CTR apply from the date of approval of the transition application under the CTR. The sponsor needs to comply with their CTR obligations for the management of the trial and submit notification information as required. These include start of trial notification and start of recruitment that can have occurred prior to authorisation, but could include further events as they are likely to take place.

Also, any changes to the dossier need to be reflected in line with the requirements of the CTR. Therefore, any subsequent substantial modifications submitted to the MSC need to comply with the requirements of the CTR.

# 6. Product management in CTIS

# 6.1. Medicinal product registration in XEVMPD

Before completing the CTA in CTIS, the sponsors should ensure that the details of the medicinal products used in the clinical trials are already registered in the eXtended EudraVigilance Medicinal Product Dictionary (XEVMPD). It should be noted that a placebo can be added manually in CTIS directly; sponsors do not need to submit placebo's information on the XEVMPD.

The dictionary includes all medicinal products that are authorised in the EU/EEA and unauthorised medicinal products (referred to in the XEVMPD as 'development' products) that are associated with clinical trials. Unauthorised products include those that have not received a marketing authorisation in the EU/EEA for the strength and/or pharmaceutical form.

To submit medicinal product data in the XEVMPD, sponsor organisations must be registered in the Organisation Management Service (OMS) and also with EudraVigilance either via Gateway or the EudraVigilance web application (EVWEB). This application allows registered users to create and send Extended EudraVigilance Product Report Messages (XEVPRMs), receive XEVPRM acknowledgements, view medicinal product information and perform queries.

Consolidated guidance on the electronic submission of information on unauthorised medicinal products for human use in the XEVMPD is now available on the <u>'Data submission on investigational medicines:</u> <u>guidance for clinical trial sponsors</u>' webpage. The guidance was prepared based on the processes already in use and on information available in existing documentation.

Some high-level details specific for the registration of medicinal products in XEVMPD, to then be used in CTIS, are also presented below to describe the business flow.

The active substance for the development medicinal product must be available in EMA SMS (Substance Management Service).

Substance data is entered and maintained in the XEVMPD by the EMA; when substance information is successfully inserted in the XEVMPD, a substance EV Code is generated by the XEVMPD.

To request the addition of new substance information, or an amendment of existing substance information, in the XEVMPD, sponsors should follow the process described in the <u>'Changes to some</u> <u>business rules of the eXtended EudraVigilance Medicinal Product Dictionary (XEVMPD)'</u> document. EMA will validate the request and the substance EV Code will be provided to the sponsor via an e-mail confirmation from the <u>EMA ServiceNow</u> within 4 working days.

If a development medicinal product needs to be entered in the dictionary by the sponsor, the sponsor should submit the medicinal product data in the XEVMPD via an XEVPRM with the operation type 'Insert'.

The medicinal product data must be submitted in accordance with the principles described in section 1 '*Initial submission of a development medicinal product'* of the <u>'Guidance on the electronic submission</u> of information on investigational medicinal products for human use in the Extended EudraVigilance medicinal product dictionary (XEVMPD)' document. The document also includes information on how to add missing information (for example substance or sponsor details) in the XEVMPD. Providing that the insertion was successful, an EV Code will be assigned to the medicinal product record by the XEVMPD and sent automatically to the sponsors' sender organisation ID via an XEVPRM acknowledgement.

Once the EV Code assigned to the medicinal product record is available in the XEVMPD, the sponsor can search and retrieve the product details in CTIS. More information to associate an unauthorised medicinal product to a CTA can be found in Section 6.4. 'Adding an unauthorised medicinal product in CTIS' of this handbook.

Training for clinical trial sponsors on how to enter and maintain product information into the XEVMPD is also available (links in the 'References' table below).

| References                                                                                                    | Location (area or document)                                                                                                    |
|----------------------------------------------------------------------------------------------------|----------------------------------------------------------------------------------------------------|
| Data submission on investigational<br>medicines: guidance for clinical trial sponsors<br>webpage                                                                                          | https://www.ema.europa.eu/en/human-<br>regulatory/research-development/clinical-<br>trials/data-submission-investigational-medicines-<br>guidance-clinical-trial-sponsors |
| Guidance on the electronic submission of<br>information on investigational medicinal<br>products for human use in the Extended<br>EudraVigilance medicinal product dictionary<br>(XEVMPD) | https://www.ema.europa.eu/en/documents/other/g<br>uidance-electronic-submission-information-<br>investigational-medicinal-products-human-use-<br>extended_en.pdf          |

| Electronic submission of investigational<br>medicinal product (IMP) data to the Extended<br>EudraVigilance medicinal product dictionary<br>(XEVMPD) - Frequently asked questions and<br>answers (FAQs) | https://www.ema.europa.eu/en/documents/other/el<br>ectronic-submission-investigational-medicinal-<br>product-imp-data-extended-eudravigilance-<br>medicinal .pdf                    |
|----------------------------------------------------------------------------------------------------|----------------------------------------------------------------------------------------------------|
| Extended EudraVigilance medicinal product dictionary (XEVMPD) training webpage                                                                                                    | https://www.ema.europa.eu/en/human-<br>regulatory/post-authorisation/data-medicines-iso-<br>idmp-standards/extended-eudravigilance-medicinal-<br>product-dictionary-xevmpd-training |
| eXtended EudraVigilance Medicinal Product<br>Dictionary (XEVMPD) Data-Entry Tool<br>(EVWEB) user manual                                                                                                | https://www.ema.europa.eu/en/documents/other/e<br>xtended-eudravigilance-medicinal-product-<br>dictionary-xevmpd-data-entry-tool-user-<br>manual_en.pdf                             |
| eXtended EudraVigilance Medicinal Product<br>Report Message (XEVPRM) Step-by-Step<br>Guide: Insert of a Development Medicinal<br>Product (DMP)                                                         | https://www.ema.europa.eu/en/documents/other/extended-eudravigilance-medicinal-product-report-<br>message-step-step-guide-insert-<br>development_en.pdf                             |

# 6.2. Medicinal product in CTIS extracted from XEVMPD

For each trial in CTIS, the sponsor has to associate at least one medicinal product with the role as 'test' and populate this information in the Part I of an initial CTA.

Other product roles that can be associated to a CTA, as applicable, are: comparator, placebo and auxiliary medicinal product.

In CTIS, the product information (for test product, comparator and auxiliary medicinal product) is retrieved from the XEVMPD and this is enabled by a search and selection functionality available for an authorised product (i.e. a product with a marketing authorisation in the EU/EEA), an active substance, an Anatomical Therapeutic Chemicals (ATC) code and an unauthorised product.

# 6.3. Adding an authorised medicinal product in CTIS

Medicinal product details in an application form are mandatory. The users can add product details in a CTA for any product role in the trial (test, comparator, auxiliary) by searching and selecting the product details from XEVMPD. Only for placebo, the product details can be specified locally in CTIS.

A user can add an authorised product by searching per product details, active substance, or ATC code, as applicable.

The following parameters are displayed to a user that can search in XEVMPD, via CTIS, for an authorised medicinal product:

Figure 6.3.1. Search for an authorised medicinal product.

| Select Product                 |               |                       | ×                         |
|--------------------------------|---------------|-----------------------|---------------------------|
| EU MP number                   | starts with 🗸 | Pharmaceutical form   |                           |
| Marketing authorisation number | starts with 🗸 | Strength              | starts with 🛩             |
| Name of product                | starts with 🗸 | Active Substance Name | starts with 🗸             |
| EU substance number            | starts with 🗸 | ATC Code              | starts with 🗸             |
|                                |               |                       | × CLEAR Q Search products |
|                                |               |                       | Cancel Add product        |

Depending on the parameters used to run the search, the user can get a unique search result returned, or multiple results can be retrieved.

For example, in case of search by EU MP number (i.e. EV Code assigned to a specific medicinal product record) only one result will be returned.

However, if the user is searching for an active substance, a pharmaceutical form or strength of a medicinal product, then multiple results may be returned.

The following parameters are displayed to a user that can search in XEVMPD, via CTIS, for an active substance used in an authorised medicinal product:

#### Figure 6.3.2. Search for an active substance.

| Select Substance    | ×                                 |
|---------------------|-----------------------------------|
| Name *              | EU Substance Number starts with 🗸 |
| Pharmaceutical form | Strength                          |
|                     | × Reset Q Search substances       |
|                     | Cancel Add Substance              |

The following parameters are displayed to a user that can search in XEVMPD, via CTIS, for an <u>ATC</u> <u>code</u> (level 3, 4 or 5) associated with an authorised product:

Figure 6.3.3. Search for ATC code (level 3, 4 or 5) associated with an authorised medicinal product.

| Search ATC | ×                     |
|------------|-----------------------|
| ATC Code   | ATC Name              |
| XNNXXNN    |                       |
|            | × Reset Q Search ATCs |
|            | Cancel Add ATC        |

### 6.4. Adding an unauthorised medicinal product in CTIS

Unauthorised medicinal product details may contain confidential information and therefore access to this information is restricted.

As explained in Section 6.1 'Medicinal product registration in XEVMPD' above, unauthorised products include those that have not received a marketing authorisation in the EU/EEA for the strength and/or pharmaceutical form.

If an active substance is used in a clinical trial in a new pharmaceutical dose form and/or new strength, a new development medicinal product must be entered in the XEVMPD by the sponsor organisation.

If a medicinal product not yet authorised in the EEA is used in a clinical trial for different indications and/or routes of administration(s), the sponsor can update their existing development medicinal product in XEVMPD with the new indication/route of administration.

Registration of development medicinal products in XEVMPD is independent of the role of the medicinal product in the clinical trial (i.e. test, comparator etc.) before they can be used to populate dossier part I of the CTA in CTIS.

Users can retrieve unauthorised products information in CTIS only by searching for EU MP number (medicinal product EV Code) together with the EU substance number (substance EV Code) referenced in this product in the XEVMPD.

A medicinal product EV Code is a unique number assigned by the XEVMPD to each medicinal product record successfully inserted in the dictionary; it is used to identify this medicinal product in the XEVMPD.

It should be noted that both parameters, namely the medicinal product EV Code and the substance EV Code, are mandatory to run the search in CTIS for unauthorised medicinal product data.

Users have to be cognisant of the required information in order to be able to run the search for development products in XEVMPD and add the product in the CTA of CTIS.

| Select Product          | ×                                         |
|-------------------------|-------------------------------------------|
| EU MP number* equals to | EU substance number* equals to            |
|                         | × CLEAR Q. Search products                |
|                         | Cancel Add product                        |
|                         | × CLEAR Q Search produ<br>Cancel Add prod |

Figure 6.4.1. Search for an unauthorised medicinal product.

Once the medicinal product of interest is identified, the user will see some pre-populated data, as it is available in the XEVMPD. The strength and the pharmaceutical form of the retrieved unauthorised product is not displayed in the draft CTA dossier Part I. It only becomes visible following the submission of the application to the MSCs.

More details on the registration of medicinal products in XEVMPD is provided in Section 6.1. of this handbook.

### 6.5. Medicinal product details in CTIS

For both authorised and unauthorised products, once the desired medicinal product details are retrieved from XEVMPD, users will see some pre-populated data in CTIS extracted from XEVMPD.

Some additional details, such as the dosage and administration details, information about the medicinal product, Advance Therapy Medicinal Product (ATMP) details (as applicable), and combination with medical device (as applicable), will have to be populated in CTIS.

In addition to the population of the structed data fields in CTIS, for each product, users also have to provide the documents foreseen in the Clinical Trials Regulation, as applicable, namely:

- Investigator Brochure (IB) or the Summary of Product Characteristics (SmPC)
- Investigational Medicinal Product Dossier (IMPD) Quality
- Investigational Medicinal Product Dossier (IMPD) Safety and Efficacy
- GMP documentation
- Content labelling.

| Part I     | Medicinal product details                                   | > |
|------------|-------------------------------------------------------------|---|
| Part II    | Product characteristics                                     | > |
| Evaluation | Dosage and administration details                           | > |
| Timetable  | Information about the modification of the Medicinal Product | > |
|            | Product Classification                                      | > |
|            | Product authorisation details                               | > |
|            | Orphan Designation                                          | > |
|            | Active substance                                            | > |
|            | Advanced Therapy Medicinal Product                          | > |
|            | Device associated with medicinal product                    | > |
|            |                                                             |   |
|            | Investigator brochure for the medicinal product             | ~ |
|            | Compliance with (GMP) for the Medicinal Product             | ~ |
|            | IMPD Quality                                                | Ň |
|            | IMPD - Safety and Efficacy                                  | ~ |
|            | Content labeling                                            | ~ |

Figure 6.5.1. Additional details for medicinal products (Part I).

For more information, see also training module 10.

| References                                                                                                    | Location (area or document)                                                                                                    |
|----------------------------------------------------------------------------------------------------|----------------------------------------------------------------------------------------------------|
| CTIS Training Material Module 10 'Create, submit and withdraw a clinical trial'                                                            | https://www.ema.europa.eu/en/human-<br>regulatory/research-development/clinical-<br>trials/clinical-trials-information-system-ctis-online-<br>modular-training-programme#sponsor-workspace-<br>section |
| 'How to submit an initial CTA in the CTIS<br>Sponsor workspace – Fill in the Part I section'<br>(video) - CTIS Training Material Module 10 | https://www.youtube.com/watch?v=e-JTvFoBICs                                                                                                    |

# 7. Data, documentation and processes

# 7.1. Clinical Trial Application (CTA) and Notification Forms

This section intends to provide information on the data fields and documents that sponsors need to complete, as applicable, in the context of clinical trials applications and notifications to be submitted to CTIS. These forms provide an overview of the data fields to be completed, and documents to be provided with the aim to help sponsors prepare in advance, the information required for the submission of an initial CTA, adding Member State Concerned application (MSC), Substantial Modification (SM), non-Substantial Modification, (non-SM) and notifications.

The forms referred to in this document include the attributes of the fields (e.g. character limit).

# **7.1.1.** Clinical Trial Application Form overview of the data fields to be completed and documents to be provided

In the table below, there are references to four excel documents that list the structured data fields and the documents to be completed. Each data form addresses the information to be provided for any type of clinical trial application, for a multi-trial substantial modification, for the response to a request for information, or for an annual safety report. Each document contains an overview with some relevant instructions followed by the list of the data fields to be completed, and documents to be uploaded for each of the CTIS sections to be prepared for an application: the 'Form' section (4 tabs included, one per application type), 'MSC', 'Part I' and 'Part II' sections. Moreover, the documents include the different searches that the sponsor will need to perform through interfaces with other systems.

| References                                                      | Location (area or document)                                                                                                    |
|-----------------------------------------------------------------|----------------------------------------------------------------------------------------------------|
| CTIS structured data form - Applications (IN, AMSC, SM, non-SM) | https://www.ema.europa.eu/documents/template-<br>form/ctis-structured-data-form-initial-application-<br>additional-member-state-concerned-<br>substantial_en.xlsx |
| CTIS structured data form - Applications (Multi trial SM)       | https://www.ema.europa.eu/documents/template-<br>form/ctis-structured-data-form-multi-trial-<br>substantial-modification_en.xlsx                                  |
| CTIS structured data form – Requests for<br>Information         | https://www.ema.europa.eu/documents/template-<br>form/clinical-trial-information-system-ctis-<br>structured-data-form-request-information-<br>rfi_en.xlsx         |
| CTIS structured data form – Annual Safety<br>Report             | https://www.ema.europa.eu/documents/template-<br>form/clinical-trial-information-system-ctis-<br>structured-data-form-annual-safety-report-<br>asr_en.xlsx        |

# **7.1.2.** Notification forms: overview of the data fields to be completed and documents to be provided

The document provided in the table below contains an overview with some relevant instructions followed by the overview of the data fields to be completed and to be uploaded for each notification form present in the 'Notifications' section implemented in the system: start of trial, start of

recruitment, end of recruitment, end of trial, global end of trial, temporary halt, restart of trial, restart of recruitment, anticipated date of summary of results, unexpected event, serious breach, urgent safety measure and 3<sup>rd</sup> country inspectorate inspection.

| References                                | Location (area or document)                                                                               |
|-------------------------------------------|----------------------------------------------------------------------------------------------------|
| CTIS structured data form - Notifications | https://www.ema.europa.eu/documents/template-<br>form/ctis-structured-data-form-<br>notifications_en.xlsx |

### **7.1.3.** Data fields and document specifications

Data fields and document specifications can be found in the overview section of each CTIS Structured data form.

When populating clinical trial information in CTIS, the following points should be considered:

### 7.1.3.1. Limits of characters for free-text fields

Generally, there is a limitation of 4000 characters for manual data free-text fields. Nevertheless, there are certain fields following masked values, i.e. PIP number (EMEA-111111-PIP11-11) or fields with smaller sizes. These are further detailed below.

| Text field                                                                                                    | Character limitation |
|----------------------------------------------------------------------------------------------------|----------------------|
| Manual data free-text fields (general rule)                                                                                                    | 4000                 |
| Phone number                                                                                                    | 15                   |
| Protocol code, registry identifier, designation number for orphan drug, CAT reference number                                                                                                    | 20                   |
| Sponsor internal identifier for unexpected event, serious breach, urgent safety measure, 3 <sup>rd</sup> country inspectorate inspection notifications                                                                                                    | 20                   |
| Registry name, source of monetary support, period title, arm<br>title, sponsor contact person first name and last name,<br>address, town/city, department, email address, product code,<br>gene of interest, species origin for the xenogeneic cells,<br>tissue-engineered xenogeneic species of origin, device trade<br>name, device notified body, authorisation number of<br>manufacturing and import | 100                  |
| Primary and secondary end points                                                                                                    | 500                  |
| Description of the device                                                                                                    | 2000                 |

#### Table 7.1.3.1. Number of characters allowed in free text fields in CTIS

# 7.1.3.2. Characteristics of documents upload

Every time users upload a document in CTIS, they should keep in mind that the system allows for storage of clinical trial data with a maximum size of 220 GB and particularly permits the following characteristics for document upload:

| Table 7.1.3.2.1. | Characteristics | of | document | unload | in | CTIS |
|------------------|-----------------|----|----------|--------|----|------|
|                  | characteristics | 01 | abcument | upiouu |    | 0110 |

| Document details                 | System limitation                                                    |
|----------------------------------|----------------------------------------------------------------------|
| Document file name               | 100 characters. None of these 7 special characters $(/,.; )$ allowed |
| Document version                 | 10 characters, it can be numerical or not                            |
| Document comment free text field | 4000 characters                                                      |
| Document file size               | 10 MB                                                                |

| References                                                         | Location (area or document)                                                                                                    |
|--------------------------------------------------------------------|----------------------------------------------------------------------------------------------------|
| Guide on CTIS Common features                                      | https://www.ema.europa.eu/documents/other/clinic<br>al-trials-information-system-ctis-common-features-<br>ctis-training-programme-module-02_en.pdf      |
| CTCG's Best Practice Guide for Sponsors of document naming in CTIS | https://www.hma.eu/fileadmin/dateien/HMA_joint/0<br>0About_HMA/03-<br>Working_Groups/CTCG/2022_09_CTCG_Instruction<br>naming_documents_CTIS_EU_v1.4.pdf |

#### 7.2. Applying for deferral

Refer to CTIS training Module 10 e-learning presentation and FAQs for instructions on how to request deferral of publication of the trial documentation.

| References                                                                      | Location (area or document)                                                                                                    |
|---------------------------------------------------------------------------------|----------------------------------------------------------------------------------------------------|
| CTIS Training Material Module 10 'Create, submit and withdraw a clinical trial' | https://www.ema.europa.eu/en/human-<br>regulatory/research-development/clinical-<br>trials/clinical-trials-information-system-ctis-online-<br>modular-training-programme#sponsor-workspace-<br>section |

# 7.3. Download options

There are two ways for downloading CT and CTAs information; either from the clinical trial page or from the clinical trial application(s) of the trial. There is also an option for CTIS sponsor users to download search results when searching for clinical trials. The subsections below provide users with more details for each download option.

### 7.3.1. Clinical trial page

By clicking on the trial number, users open the clinical trial page and may access all related information submitted via the application(s) of the trial. On the upper right corner, users can use the download button and retrieve a zip file that includes any information related to the trial and its applications. The users, once click on the 'Download' button, can view a tree menu from which they can select which data (application dossier –Form, MSC, Part I and Part II– or Evaluation related) of an application (only one application per time can be selected) they wish to include in the downloading zip file. Besides application related data, users may include in the zip file additional information regarding Notifications, Corrective Measures and Trial results.

|    |                                     |             |                                    |                   | 🛓 Start Downloa | d Cancel      |
|----|-------------------------------------|-------------|------------------------------------|-------------------|-----------------|---------------|
| Ар | plications 2                        |             |                                    |                   |                 | >             |
|    | Application type                    | Application | ID Member states concerned         | Application Part  | Submission date | Decision date |
| 0  | SUBSTANTIAL MODIFICATION SM-1       | 1208        | DE (Under evaluation)              | Part I<br>Part II | 05 Sep 2022     |               |
| ۲  | INITIAL IN                          | 495         | BE (Authorised)<br>DE (Authorised) | Part I<br>Part II | 26 Jul 2022     | 26 Jul 2022   |
| c  | Contents for Download:              | I           | include the following :            |                   |                 |               |
|    | 🗆 Form                              |             | Structured data in PDF*            |                   |                 |               |
|    |                                     | t           | he application                     |                   |                 |               |
|    | 🗆 Part I                            |             |                                    |                   |                 |               |
|    | Part II                             | >           |                                    |                   |                 |               |
|    | Evaluation >                        |             |                                    |                   |                 |               |
|    |                                     |             |                                    |                   |                 |               |
|    |                                     |             |                                    |                   |                 |               |
|    | Notifications                       |             |                                    |                   |                 |               |
|    | Corrective Measures                 |             |                                    |                   |                 |               |
|    | Summary of Results / Layperson Summ | ary         |                                    |                   |                 |               |

Figure 7.3.1.1: Downloading application data from the clinical trial page.

By using the 'Download' button, users can download the latest version of the structured data and documents that have been submitted per application, provided they have permission to access. They can access and retrieve previous submitted versions of data and documents, by navigating through the CTA pages, as it is described in the following subsection (second download option).

# 7.3.2. Clinical trial application page

Users can download the documents submitted in the various sections of a CTA or a non-SM. They can download the files from the sections Form (e.g. cover letter), Part I (e.g. protocol) and Part II (e.g. Recruitment arrangements), using the 'Download' icon, found on the right side of each document in its placeholder. Another way to download the documents from the CTA page is to access them from the 'All documents' tile, found in the end of the Part I and II sections and use the respective PDF icons, found on the right side of all documents.

| Il documents                               |         |         |    |                        |         |                          |    |                     |   |         |                             |        |           |      |               |          |
|--------------------------------------------|---------|---------|----|------------------------|---------|--------------------------|----|---------------------|---|---------|-----------------------------|--------|-----------|------|---------------|----------|
| Document type                              | 11<br>~ | Section | It | Submission<br>Sequence | 11<br>~ | Document Title           | 11 | Document<br>Version | D | ocument | Document<br>Submission Date | System | System    | It L | anguage       | Download |
| Cover letter (for publication)             |         | Part I  |    | Original               |         | 0_Form_CoverLetter       |    | 1                   |   | onnen v | 26/07/2022                  | 1.00   | 26/07/202 | 2 E  | 41<br>English |          |
| Protocol (for publication)                 |         | Part I  |    | Original               |         | 1_1_Part1_CT_Protocol    |    | 1                   |   |         | 26/07/2022                  | 1.00   | 26/07/202 | 2 E  | inglish       |          |
| Synopsis of the protocol (for publication) |         | Part I  |    | Original               |         | Synopsis of the Protocol |    | 1                   |   |         | 26/07/2022                  | 1.00   | 26/07/202 | 2 E  | inglish       | ß        |

Figure 7.3.2.1: Downloading documents from the clinical trial application page ('All documents' tile).

Previous versions of the documents (if any) can be downloaded also. You may access them using the arrow next to 'Previous versions' found on the right side of the documents, and then the 'Download' icon.

Figure 7.3.2.2. Downloading previous document versions.

|                                                                                                    | ~~ <b>*</b> ~         |
|----------------------------------------------------------------------------------------------------|-----------------------|
|                                                                                                    | Add document          |
| 2_1_Part2_Recruitment_Arrangement 🛓 🧪 🐌 💼 😳                                                                                                   | Previous versions 🚺 🗸 |
| English · Recruitment arrangements (for publication) · <b>System version 2.00</b><br>· <b>Version 2</b> · 19/10/2022                          |                       |
| Comment due to SM, Recruitment arrangements document has been updated                                                                         |                       |
| 2_1_Part2_Recruitment_Arrangement         Version 1 · 19/10/2022 · English · Recruitment arrangements (for publication) · System version 1.00 |                       |
| 2_2_Part2_Subject_Information 🛓 🧪 👔 💿                                                                                                    | Previous versions 🕕 🔨 |
| English - Subject information and informed consent form (for publication) - System version 2.00<br>- Version 2 - 19/10/2022                   |                       |
| Comment Due to SM, Subject information document has been updated                                                                              |                       |

Previous versions of the application and their respective data can be accessed by using the 'Versions' button, found on the upper right corner of the CTA page.

Figure 7.2.3.2.3: Accessing previous versions of a CTA and respective data.

| Form    | Trial specific information (Part I) | Versions              |
|---------|-------------------------------------|-----------------------|
| Part I  | Trial details                       | 1   IN   23/08/2022   |
| Part II | Telal Idanédiana                    | 2   SH-1   02/09/2022 |

# 7.3.3. Clinical Trial Search Download of results

Within the clinical trial overview page, users can use the subtabs to access and view any data and information related to that clinical trial. One of them, labelled 'Trial results', contains the placeholders for summary of results, for lay person summary of results and for related clinical study reports. The documents attached to those placeholders can be downloaded by users who have the appropriate access, by using the respective download icons. Users may download the data related to clinical trial results by using the download functionality, found on the CT overview page. By clicking the download

button, found on the upper right corner, users can select which data to include in their download zip file. Among the main data groupings, users may retrieve the summary of results/Layperson summary.

| References                                        | Location (area or document)                         |
|---------------------------------------------------|-----------------------------------------------------|
| Search, view and download information on          | https://www.ema.europa.eu/documents/other/step-     |
| clinical trials and clinical trial applications - | step-guide-how-search-view-download-clinical-trial- |
| Sponsor users                                     | clinical-trial-application-authority-ctis_en.pdf    |

### 7.4. How to apply a change to a clinical trial dossier

#### 7.4.1. During the drafting of the initial clinical trial application

Users can edit the application while it is in draft status (i.e. until it has not been submitted). To do so, users can access the application, from the CT summary page and select the 'Application ID' under the column' ID' of the 'Application and Non-Substantial Modification' section. In order to populate and upload the relevant information and documentation of an application, users need to click on the padlock button of each subsection. If users need to update documents of an application that is still in draft, they need to remove the already attached document and re-upload the new version. They can also edit the details pertaining to a document. By using the pencil icon, they can make many of the placeholder fields editable (title, date, version, comment), and the values populated to them may change. Afterwards, they can either save the application by clicking on the 'Save' button in the upper-right corner of the page or, if all the required fields are completed, submit the application.

| References                                                                                                    | Location (area or document)                                                                                                    |
|----------------------------------------------------------------------------------------------------|----------------------------------------------------------------------------------------------------|
| 'High-level overview of CTIS workspaces and<br>common system functionalities' – CTIS Training<br>Material Module 02 | https://www.ema.europa.eu/documents/other/clin<br>ical-trials-information-system-ctis-common-<br>features-ctis-training-programme-module-<br>02_en.pdf |

#### 7.4.2. Once the initial clinical trial application has been submitted

After submitting the CTA, if users want to update the dossier, they need to create a substantial modification (SM) CTA or a non-substantial modification (non-SM), as applicable.

A sponsor can draft and submit a substantial modification (SM) or a non-substantial modification (non-SM) to a MSC that does not have an assessment on-going in relation to this clinical trial (see next table).

|                                                     | Submission of<br>an SM to Part I<br>and Part II     | Submission of an<br>SM to Part I                                                    | Submission of<br>an SM to Part<br>II                                                    | Submission<br>of a non-SM                           | Submission of an<br>application for<br>additional MSC                                  |
|-----------------------------------------------------|-----------------------------------------------------|-------------------------------------------------------------------------------------|-----------------------------------------------------------------------------------------|-----------------------------------------------------|----------------------------------------------------------------------------------------|
| Initial<br>application                              | Not until a<br>decision is<br>issued by all<br>MSCs | Not until aNot until adecision isdecision is issuedissued by allby all MSCsMSCsMSCs |                                                                                         | Not until a<br>decision is<br>issued by all<br>MSCs | Not until a decision is issued by all MSCs                                             |
| Evaluating<br>Part I &<br>Part II SM<br>application | No                                                  | No                                                                                  | No                                                                                      | No                                                  | No                                                                                     |
| Evaluating<br>Part I only<br>SM<br>application      | No                                                  | No                                                                                  | No                                                                                      | No                                                  | No                                                                                     |
| Evaluating<br>Part II only<br>SM<br>application     | No                                                  | No                                                                                  | Only to MS<br>who did not<br>receive the<br>Part II SM                                  | No                                                  | yes                                                                                    |
| Evaluating<br>add<br>additional<br>member<br>state  | cation<br>lating No No<br>ional<br>ber              |                                                                                     | Only to MS<br>not<br>evaluating<br>the<br>application to<br>add an<br>additional<br>MSC | No                                                  | Only to MS<br>that is not an MSC or<br>evaluating an<br>assessment to become<br>an MSC |

**Table 7.4.2.1.** Allowed submissions whilst ongoing evaluation of a CTA.

Substantial modification (SM) - request by the sponsor for a change of a CT that is likely to substantially impact the subjects' safety or rights or the reliability/robustness of the generated data. A substantial modification will be evaluated by the MSC after it has been submitted.

The scope of a substantial modification can be Part I only, Part II only, or Part I and Part II. After selecting the scope of the SM, users need to prepare the dossier of the SM, adding required information, editing already submitted structured data and updating submitted documents. They can update a document, using the 'update' icon. Once click on the update icon, users can attach the new version of the document, indicating their version reference and adding any relevant comment (if needed) in the dedicated free text field. They can change the information pertaining to the document by using the pencil icon and even empty the document placeholder, by using the remove icon.

Non-substantial modification (non-SM) - any change to the CT dossier that is not likely to substantially impact the safety or rights of the subjects, or the reliability and robustness of the data generated in the CT but is relevant for the supervision.

Sponsors can submit non-SMs to keep the information of the dossier up to date. Non-SM changes can also be provided as part of RFI responses where so required.

A sponsor can only submit an SM or a non-SM to an MSC that **does not have an on-going assessment** of an application for the concerned trial. If users need to upload new versions of documents, they can submit a clean version of the updated document, as well as the original document with tracked changes, to facilitate the assessment of CTAs.

|            | Form                     | MSC              | Part I <sup>a</sup> | Part II <sup>a</sup> |
|------------|--------------------------|------------------|---------------------|----------------------|
| Document   | Cover letter             |                  | Documents           | Documents            |
| for upload |                          |                  |                     |                      |
|            | Modification description |                  | Document            | Document             |
|            |                          |                  | translations        | translations         |
|            | Supporting information   |                  |                     |                      |
|            | Proof of payment         |                  |                     |                      |
| Structured | Supporting information   | Number of        | Data                | Trial site           |
| data field |                          | subjects per MSC |                     |                      |
|            | SM reason                |                  | Data translations   | PI contact details   |
|            | SM scope                 |                  | Third party entity  |                      |
|            |                          |                  | Sponsor contact     |                      |
|            |                          |                  | details             |                      |
|            |                          |                  | Description of      |                      |
|            |                          |                  | changes             |                      |

**Table 7.4.2.2.** Documents and Structured Data Fields that may be populated with an SM application type.

<sup>a</sup>If there are any changes to the dossier

|                          | Form                     | MSC                           | Part I <sup>a</sup>             | Part IIª                 |
|--------------------------|--------------------------|-------------------------------|---------------------------------|--------------------------|
| Document<br>for upload   |                          |                               | Documents <sup>b</sup>          | Documents                |
|                          |                          |                               | Document<br>translations        | Document<br>translations |
| Structured<br>data field | Modification description | Number of subjects<br>per MSC | Data <sup>b</sup> PI contact de |                          |
|                          |                          |                               | Data translations               |                          |
|                          |                          |                               | Third party entity              |                          |
|                          |                          |                               | Sponsor contact                 |                          |
|                          |                          |                               | details                         |                          |
|                          |                          |                               | Description of                  |                          |
|                          |                          |                               | changes                         |                          |

<sup>a</sup>If there are any changes to the dossier

<sup>b</sup>Document/Field can be modified with limitations

| References                                                                                                    | Location (area or document)                                                                                                    |
|----------------------------------------------------------------------------------------------------|----------------------------------------------------------------------------------------------------|
| How to Manage a CT – CTIS Training Material<br>Module 05 eLearning                                                                                                    | https://www.ema.europa.eu/en/learning-<br>module/manage-ct/story.html                                                                                               |
| Section 3 - Update and withdraw other types of notifications slide                                                                                                    | https://www.ema.europa.eu/en/documents/other/s<br>tep-step-guide-how-search-view-download-clinical-<br>trial-clinical-trial-application-sponsors-ctis_en.pdf        |
| Create, submit and withdraw a CTA – CTIS<br>Training Material Module 10 eLearning                                                                                                    | https://www.ema.europa.eu/en/learning-<br>module/create-ct-application/story.html                                                                                   |
| Section 2 – Edit and upload                                                                                                    |                                                                                                    |
| 'Step-by-step guide' – CTIS Training Material<br>Module 10<br>Page 4                                                                                                    | https://www.ema.europa.eu/en/documents/other/s<br>tep-step-guide-create-submit-withdraw-clinical-<br>trial-application-nonsubstantial-modifications-<br>ctis_en.pdf |
| <ul><li>FAQs - CTIS Training Material Module 10</li><li><i>Questions</i></li><li>1.6. How can users edit a CTA?</li><li>2.3. How can users create &amp; edit an Initial CTA?</li></ul> | https://www.ema.europa.eu/en/documents/other/f<br>aqs-how-create-submit-withdraw-clinical-trial-<br>application-ctis-training-programme-module-<br>10 en.pdf        |

# 7.5. Handling of Requests for Information (RFIs) in CTIS

During the evaluation of CTAs, MSC have the possibility to require clarifications to the sponsors by raising RFIs that should be addressed within the defined timelines. **It should be noted that failing to provide responses within the timelines will lead to the application being lapsed.** It is encouraged that high quality dossiers are submitted in CTIS with each application, to minimise, where possible, the need to raise a request for information.

RFI can be identified by the sponsors via monitoring the notices and alerts tab and the RFI tab in CTIS Sponsor workspace. For example, in an initial application with Part I and Part II, an RFI can be raised by the RMS as part of the validation and assessment of Part I and by each MSC following art II assessment. RFI can be raised by the RMS and MSC at any point in time during the evaluation phase. There are no predicted timelines and period of time when RFI can be raised, therefore the sponsors should be vigilant in monitoring the notices and alerts and the RFI tab.

RFIs are raised by the RMS/MSC via the considerations documented in the system as part of the evaluation. Documented considerations are then consolidated by the RMS/MSC (accepted/merged/adapted or rejected) directly in CTIS and used as the basis for the RFI. RMS/MSC can also upload documents into CTIS as supporting documentation to the RFI being raised.

Sponsors have the possibility to download from CTIS the considerations part of the RFI, as well as any supporting documentation, so RFI can be allocated to relevant team members to be addressed. Users can also have access to the considerations in the RFI and any documents directly from CTIS and provide their reply directly in the system.

In order to address an RFI, the sponsor has to provide a response in the free text displayed after each consideration raised by the RMS/MSC as part of the RFI, that can be complemented by supporting documents. RFI responses can be saved as draft before submission.

**Figure 7.5.1.** Response to an RFI consideration (free text with optional supporting documents) can be saved as draft before submission.

| <u>۵</u>                                                |                                             |                                                                 |
|---------------------------------------------------------|---------------------------------------------|-----------------------------------------------------------------|
| Consideration number RFI-CT-2021-500869-24-00-IN-003-02 | Application section parts Part I - Clinical | Application section and document Justification low Intervention |
| Consideration consideration                             |                                             |                                                                 |
| Response                                                |                                             |                                                                 |
|                                                         |                                             |                                                                 |
| Documents related to the response                       |                                             | Add document                                                    |
|                                                         |                                             | Save response                                                   |

The sponsor also has the possibility to apply changes to the dossier, both structure data and documents, depending on the nature of the request raised. If changes to the dossier are applied, the sponsor should also provide a document containing a description of the changes made.

Figure 7.5.2. Changes to a CTA dossier shall be described in a document.

|                      |                                                              | expansion -       |
|----------------------|--------------------------------------------------------------|-------------------|
| Part I *             | RFI-CT-2021-500869-24-00-IN-003 Oue: 19/07/2021              | *                 |
| Part II              |                                                              | ✿ Discard changes |
| Evaluation Timetable | MSC: France Submission date: 07/07/2021 Due date: 19/07/2021 |                   |
|                      | Includes participation sharper                               |                   |
|                      | Changes to the application *                                 |                   |
|                      |                                                              | Add document      |
|                      | No document has been uploaded.                               |                   |
|                      | Supporting documentation                                     |                   |
|                      | MS:                                                          |                   |
|                      | Quality                                                      |                   |
|                      | No document available                                        |                   |
|                      | Non-Quality                                                  |                   |
|                      | No document available                                        |                   |
|                      | Sponsor:                                                     |                   |
|                      | General documentation                                        |                   |
|                      |                                                              | Add document      |
|                      | Quality related documentation                                |                   |
|                      |                                                              | Add document      |
|                      |                                                              |                   |

Previously uploaded documents can be deleted when responding to an RFI or a new version of a document can be provided (in this case documents will have the same document type, language and title). When uploading a new document, the sponsor can specify the date and the version of the file, and a system version will also be generated sequentially by the system, independently of the sponsor's version number.

| cal trials | Notices & alerts 💋                                        | Clinical stud                              |                                     |                                        |                                       |                                   |                   |              |                   |         |                                                                                       |
|------------|-----------------------------------------------------------|--------------------------------------------|-------------------------------------|----------------------------------------|---------------------------------------|-----------------------------------|-------------------|--------------|-------------------|---------|---------------------------------------------------------------------------------------|
| 0          | Please note that, in accorda confidential information. It | nce with Regulatio<br>is the responsibilit | Title                               | Туре                                   |                                       | Date                              | Language          | Version      | System<br>version | Actions | igs at protecting personal data and commercially<br>processing personal data in CTIS. |
|            | MSCs<br>Part I<br>Part II                                 | Subject infor                              | Suitability of the facilities in FR | Suitability of the facilities (for pub | clinical trial sites<br>lication)     | 16/06/2021                        | French            | 4            | 2.00              | ±<br>ū  | >                                                                                     |
|            | - AT<br>- FR  <br>Evaluation                              | Suitability of<br>Suitability of the       |                                     |                                        | Place documer<br>2004                 | nts here or click i<br>-09-EC.pdf | to upload         |              |                   |         | ×.                                                                                    |
|            | Timetable                                                 | 🔀 suitai                                   | Title <sup>®</sup>                  | ilitate                                | Type <sup>a</sup><br>Suitability of f | the clinical tria                 | l sites facilitie | es (for publ | lication)         |         | Add document                                                                          |
|            |                                                           | French<br>Submi<br>- Vers                  | Language<br>English                 | ~                                      | Version*                              |                                   | 5)<br>1.          | stem version | n.                |         |                                                                                       |
|            |                                                           | Proof of insu<br>Financial and             | Date* 19/07/2021                    |                                        | -                                     |                                   |                   |              |                   |         | >                                                                                     |
|            |                                                           | Compliance v                               | Comment<br>Doc provided wit         | th RFI responses                       |                                       |                                   |                   |              |                   | ļ,      | >                                                                                     |
|            |                                                           | All document                               | The above document(s)               | will be published.                     |                                       |                                   |                   |              |                   | Remove  | ,<br><b>^</b>                                                                         |
|            |                                                           |                                            |                                     |                                        |                                       |                                   |                   | ,            | Cancel            | Attach  |                                                                                       |

Figure 7.5.3. An RFI response may include uploading, updating or deleting a document.

Completely new documents can also be submitted when replying to an RFI, for the section of the application dossier in question and subject to the RFI.

Access to the RFI, as well as download functionality, depends on the user profile. For example, in Part I users will only have access to RFI pertaining to Part I of the dossier. Each user can download the RFI and RFI responses that the user has access to. It should be noted that CT Administrators can assign to themselves access to Part I and Part II and therefore can have access to all RFIs.

CTIS enables sponsors users to address RFIs simultaneously in the different sections of the CTA, namely a user can work on Part I RFI at the same time as users working on Part II RFI. Also, Part II RFIs raised by different MSCs can be addressed simultaneously by different users, if needed. In case of simultaneous RFIs, users should be mindful to work on their respective RFIs.

Figure 7.5.4. New CTA drafts are created to respond to RFIs simultaneously.

| Initial ID: IN Under evalu | ation New vers | New version draft RFI-                           |              | i) View submitted application |
|----------------------------|----------------|--------------------------------------------------|--------------|-------------------------------|
|                            |                | New version draft RFI-<br>New version draft RFI- | -005<br>-003 |                               |

RFI raised in the course of evaluating a Clinical Trial Application (CTA) and the responses provided are subject to publication rules, except for RFI raised for sections of the application that are exempted from publication, such as the quality section of the dossier or questions related to quality in general.

Training material on how to address incoming RFIs related to the evaluation of a CTA has been published on the CTIS Training Material Catalogue, Module 11.

As part of an ad hoc assessment, in case of evaluation of an annual safety report (ASRs), or when a sponsor opinion needs to be provided in the context of a corrective measure, an RFI can also be raised. That RFI and its response are exempt from publication.

Training material on how to address other types of incoming RFIs (Ad hoc assessment, Corrective measures) has been published in the CTIS Training Material Catalogue, Module 04 and 05. Training material on how to address incoming RFIs related to ASR is published in the CTIS Training Material Catalogue, Module 18.

| References                                                                                                    | Location (area or document)                                                                                                    |
|----------------------------------------------------------------------------------------------------|----------------------------------------------------------------------------------------------------|
| CTIS Training Material Module 04 'Support<br>with workload management in the sponsor<br>workspace: eLearning – RFI section'                                      | https://www.ema.europa.eu/en/learning-<br>module/workload-management-sponsor/story.html                                                                      |
| CTIS Training Material Module 04 'Support<br>with workload management in the sponsor<br>workspace: FAQs – RFI section'                                           | https://www.ema.europa.eu/en/documents/other/faqs-<br>support-workload-management-workspace-ctis-<br>training-programme-module-04_en.pdf                     |
| CTIS Training Material Module 04 'Support<br>with workload management in the sponsor<br>workspace: Videoclip'                                                    | https://www.youtube.com/watch?v=6z-Q6-LK8Ws&ab                                                                                                    |
| CTIS Training Material Module 05 'Manage<br>a CT through CTIS: eLearning – various<br>references to types of RFI'                                                | https://www.ema.europa.eu/en/learning-<br>module/manage-ct/story.html                                                                                        |
| CTIS Training Material Module 05 'Manage<br>a CT through CTIS: FAQs – various<br>references to types of RFI'                                                     | https://www.ema.europa.eu/en/documents/other/faqs-<br>how-manage-ct-ctis-training-programme-module-<br>05 en.pdf                                             |
| CTIS Training Material Module 11<br>'Respond to requests for information<br>received during the evaluation of a clinical<br>trial application: eLearning'        | https://www.ema.europa.eu/en/learning-<br>module/respond-to-rfis-ctis/story.html                                                                             |
| CTIS Training Material Module 11<br>'Respond to requests for information<br>received during the evaluation of a clinical<br>trial application: FAQs'             | https://www.ema.europa.eu/en/documents/other/faqs-<br>how-respond-requests-information-received-during-<br>evaluation-clinical-trial-application-ctis_en.pdf |
| CTIS Training Material Module 11<br>'Respond to requests for information<br>received during the evaluation of a clinical<br>trial application: Videoclips'       | https://www.youtube.com/watch?v=vbQVkYi3pGI&ab<br>https://www.youtube.com/watch?v=DXrQMStp2a0&ab<br>https://www.youtube.com/watch?v=sO8YRSatsDA&ab           |
| CTIS Training Material Module 18 'How to<br>create and submit an annual safety report<br>and respond to related requests for<br>information: Step by Step guide' | https://www.ema.europa.eu/en/documents/other/step-<br>step-guide-how-create-submit-annual-safety-report-<br>respond-related-requests-information-ctis_en.pdf |

# 7.6. Submitting the Clinical Study Report (CSR)

Refer to the following Quick guide for information on how to submit a CSR.

| References                                                                       | Location (area or document)                                                                                                    |
|----------------------------------------------------------------------------------|----------------------------------------------------------------------------------------------------|
| CTIS Training Material Module 13 'Clinical Study Reports submission Quick guide' | https://www.ema.europa.eu/en/documents/other/quick-<br>guide-clinical-study-reports-submission-ctis-training-<br>programme-module-13 en.pdf |

# 8. Data transparency

The clinical trial information processes and flows in CTIS start with a CTA submitted by the sponsor, or delegated entities, via CTIS secure domain (see Section 4. 'How to get a clinical trial application started in CTIS '), to carry out a clinical trial in the EU/EEA, and the corresponding evaluation performed by the MSCs.

Following this evaluation, a decision is issued by each MSC for the CTA, on whether the trial is authorised, authorised with conditions, or not authorised. After a decision, of any kind, has been issued by the MSC, the data and documents submitted to CTIS for the trial will be made available to the public, unless the sponsor has applied for a deferral (see the link to disclosure rules in the reference table below).

When populating the data fields of CTIS, the sponsor user will be able to request a deferral. When requested by the sponsors at the time of submission of an initial application and if granted by the RMS/MSC during the evaluation of the application, a deferral will delay the publication of a set of data and documents (e.g. protocol, investigator brochure, informed consent information sheet). The documents that can be deferred from publication and the deferral timelines are listed in the Appendix, on disclosure rules, to the 'Functional specifications for the EU portal and EU database' (see link to disclosure rules in the reference table below).

Article 81(4) of the Regulation addresses the publication aspect of the clinical trial information contained in the EU Database that is part of CTIS as follows:

"4. The EU database shall be publicly accessible unless, for all or part of the data and information contained therein, confidentiality is justified on any of the following grounds: (a) protecting personal data in accordance with Regulation (EC) No 45/2001 (b) protecting commercially confidential information, in particular through taking into account the status of the marketing authorisation for the medicinal product, unless there is an overriding public interest in disclosure

*(c)* protecting confidential communication between Member States in relation to the preparation of the assessment report

(d) ensuring effective supervision of the conduct of a clinical trial by Member States."

The sequence of events occurring during the trial lifecycle might require the collection and processing of personal and non-personal data. Also, data and documents provided by the users in CTIS might contain information that is considered commercially confidential.

As defined in Article 81(4), both personal data and commercial confidential information are exempted from publication.

In order to address this requirement, CTIS provides several functionalities:

- ability to defer publication to protect Commercially Confidential Information (CCI). This is taking into account the marketing authorisation of a medicinal product and phase of a trial;

- ability to upload a document into a placeholder that will never be subjected to publication (e.g. financial arrangements, IMPD-Quality, RFI related to quality);

- ability to upload alongside a document 'for publication', a version 'not for publication' to protect personal data and CCI, if the submission is needed for the assessment by the MSC.

Access to data and document in CTIS secure domain is regulated depending on the user's profile. Part of the clinical trial information contained in CTIS secure domain will also be made available to the general public, via the public website.

#### Figure 8.1. Users and workspaces in CTIS

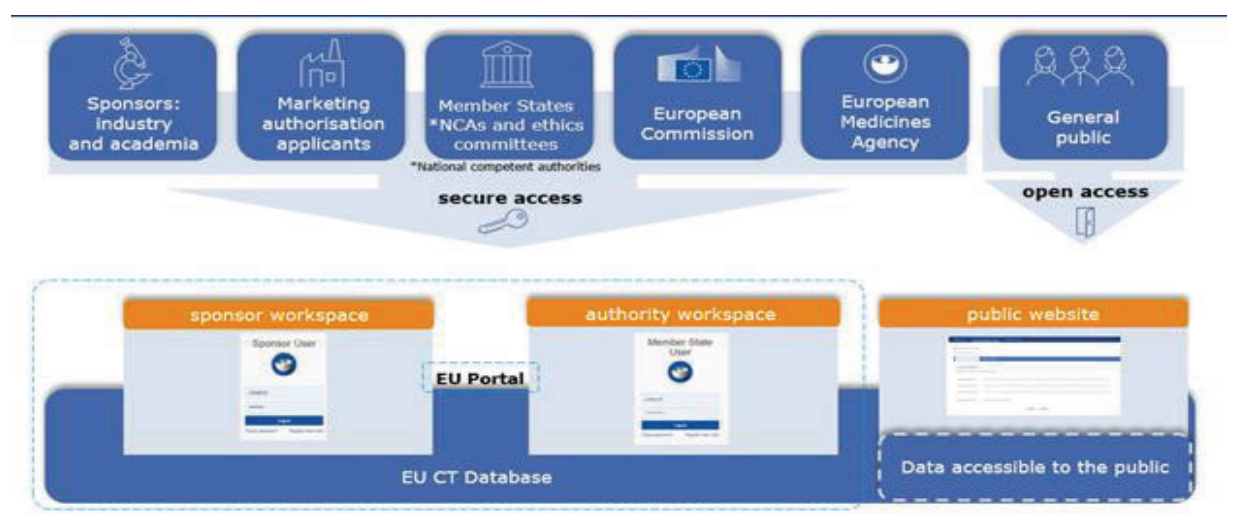

A version 'for publication' of the mandatory documents as outlined in the data fields for clinical trial information submitted to CTIS in an initial application or during the trial lifecycle, must be provided, regardless of whether a deferral for publication will be requested or not, as applicable for the document in question. If a sponsor has requested deferral of publication for a document, it will be the 'for publication' version of that document that will be deferred.

The need to have in CTIS a version of the documents 'for publication' and 'not for publication' will depend on document content and might not be necessary in every instances. In case both versions are needed, then they should be provided at the same time. Only the 'for publication' version of the document will be published, with timing depending on the deferral rules –as applicable. CTIS will not allow the uploading of a 'not for publication' version of a document without having already uploaded a 'for publication' version.

It should be noted that the deferral functionality has been implemented as a tool available for sponsors to protect CCI aspect in the documents uploaded in CTIS, and avoid extended redaction to be carried out by sponsors.

However, it should be noted that the deferral mechanism is optional for the sponsor to choose, if they wish to delay the publication of data and documents via CTIS. Sponsors are allowed to submit a 'for publication' and 'not for publication' version of documents that are not subject to deferral rules. If no deferral is selected, the data and documents (for publication version) will be published at the first opportunity: the time of the decision of the first MSC.

In the version of the documents 'for publication' the user shall remove/omit information on personal data and may remove/omit any relevant information still considered to be CCI even after the deferral period has passed, as applicable.

The ability to upload a version 'not for publication' is made available to the sponsor, in order to provide information on personal data and CCI that are deemed necessary for the assessment by the RMS/MSCs. It is not expected that such version is provided by the sponsor for all document types, as again, the need will depend on the document content.

This functionality gives the freedom to exchange information in CTIS secure domain between users with regulated access depending on their profile, and at the same time protect personal data and the legitimate interest of sponsors for what concerns CCI.

The public domain enables members of the public to have access to clinical trial information, that can be retrieved via a search mechanism that can be customised according to the needs.

For a list of the data and documents that will, or will not be published via CTIS, consult the files mentioned in Section 7.1. of this document.

| Figure 8.2 | Advanced | search | functionality | on / | CTIS | public | portal |
|------------|----------|--------|---------------|------|------|--------|--------|
| riguic 0.2 | Auvanceu | Scurch | runctionancy  | 011  | 0110 | public | portai |

| Search criteria Search      | results Display optior | IS |                  |                 |
|-----------------------------|------------------------|----|------------------|-----------------|
| Basic Criteria              |                        |    |                  |                 |
| Contain all of these terms: |                        |    |                  |                 |
| Contain any of these terms  |                        |    |                  |                 |
| contain any or crede conta  | •                      |    |                  |                 |
| Does not contain any of the | ese terms:             |    |                  |                 |
| Hide Advanced Criteria      |                        |    |                  |                 |
| Trial status                | Select Multiple        |    | Country          | Select Multiple |
| Trial number                |                        |    | Age group        | Select Multiple |
| Trial title                 |                        |    | Therapeutic area | Select Multiple |
| Conditions                  |                        |    | Trial phase      | Select Multiple |
| Sponsor/co-sponsor          |                        |    | Sponsor type     | Select Multiple |
| End point                   |                        |    |                  |                 |
| Product                     |                        |    | Gender           | Select Multiple |
| Product role                | Select Multiple        |    | Protocol code    |                 |
| Population type             | Select Multiple        |    | Rare disease     |                 |
| Orphan designation          |                        |    | PIP              |                 |
| Does this product           | ○ <sub>Yes</sub>       |    | Events           |                 |

| References                                                                                                    | Location (area or document)                                                                                                    |
|----------------------------------------------------------------------------------------------------|----------------------------------------------------------------------------------------------------|
| Regulation (EU) No 536/2014 of the European<br>Parliament and of the Council of 16 April 2014<br>on clinical trials on medicinal products for<br>human use, and repealing Directive 2001/20/EC | https://eur-lex.europa.eu/legal-<br>content/EN/TXT/?uri=celex%3A32014R0536                                                                           |
| Appendix, on disclosure rules, to the 'Functional specifications for the EU portal and EU database to be audited - EMA/42176/2014'                                                             | https://www.ema.europa.eu/en/documents/other/<br>appendix-disclosure-rules-functional-<br>specifications-eu-portal-eu-database-be-<br>audited_en.pdf |
| CTIS Training Material Module 12 'Data protection: e-learning course'                                                                                                    | https://www.ema.europa.eu/en/learning-<br>module/data-protection-ctis/story.html                                                                     |

# 9. Safety reporting obligations

# 9.1. Suspected Unexpected Serious Adverse Reactions (SUSARs)

Updated information regarding reporting safety information on clinical trials can be found on the <u>EMA</u> webpage.

The reporting of SUSARs by the sponsor to the Agency in the context of the CTR is outlined in Article 42. The most relevant change for sponsors is the legal obligation for the electronic reporting of SUSARs to the clinical trial module of EudraVigilance for a CT performed in at least one Member State (Art 42.1).

Where a sponsor, due to a lack of resources, does not have the possibility to report to EudraVigilance, and the sponsor has the agreement of the MSC, it may report to the Member State where the SUSARs occurred. That Member State shall then report the SUSARs to EudraVigilance (Art 42.3).

Since CTIS was launched, CT-3 final arrangement for SUSARs applies also to all trials approved through the CTD, as announced by the Clinical Trials Expert Group (CTEG) in April 2021. This means that from 31 January 2022, **sponsors report SUSARs to EudraVigilance only and it is no longer required to send them to member states**, regardless of whether the trial has been approved through the CTR or CTD. This brings the benefit of a single submission process and harmonised procedures to the area of SUSAR reporting. Member states have the ability to set up SUSAR rerouting rules in EudraVigilance if they wish to receive copies of SUSARs for their national systems. This applies for all trials approved under the CTD or CTR.

For some member states, continued direct SUSAR reporting to ethics committees for clinical trials under the CTD is still also required under their national law; thus, this may be considered on top of the direct reporting to EudraVigilance. In case of doubt, liaise directly with the member state concerned (for a link to the member states contact points, refer to Section 11 'Other references').

Section 7c (REPORTING OF ADVERSE EVENTS/REACTIONS) of the EudraLex Volume 10 Q&A published by the Commission may address some further questions in the context of SUSAR reporting,

| References                                                                                                    | Location (area or document)                                                                                                    |
|----------------------------------------------------------------------------------------------------|----------------------------------------------------------------------------------------------------|
| Regulation (EU) No 536/2014 of the European<br>Parliament and of the Council of 16 April 2014<br>on clinical trials on medicinal products for<br>human use, and repealing Directive 2001/20/EC | https://eur-lex.europa.eu/legal-<br>content/EN/TXT/?uri=celex%3A32014R0536                                                                                                    |
| Link to EudraLex - Volume 10 - Clinical trials<br>guidelines - QUESTIONS & ANSWERS version<br>6.2 September 2022                                                                               | <u>Update - EudraLex - Volume 10 - Clinical trials</u><br><u>guidelines - Questions and Answers Document -</u><br><u>Regulation (EU) 536/2014 – Version 6.2 (September</u><br><u>2022) (europa.eu)</u> |
| Detailed guidance on the collection, verification<br>and presentation of adverse events/reactions<br>arising from clinical trials on medicinal products<br>for human use ('CT-3')              | https://eur-lex.europa.eu/legal-<br>content/EN/TXT/?uri=CELEX:52011XC0611(01)                                                                                                    |

| CTEG announcement that CT-3 final<br>arrangements for SUSAR reporting will apply<br>since CTIS launch | https://ec.europa.eu/transparency/expert-groups-<br>register/core/api/front/document/56534/download                                                 |
|----------------------------------------------------------------------------------------------------|----------------------------------------------------------------------------------------------------|
| Reporting safety information on clinical trials                                                       | https://www.ema.europa.eu/en/human-<br>regulatory/research-development/clinical-<br>trials/reporting-safety-information-clinical-trials             |
| EudraVigilance: electronic reporting                                                                  | https://www.ema.europa.eu/en/human-<br>regulatory/research-<br>development/pharmacovigilance/eudravigilance/eudra<br>vigilance-electronic-reporting |

# 9.2. Annual Safety Report (ASR)

The reporting of ASRs by the sponsor to the Agency in the context of the CTR is outlined in Article 43, applicable to trials registered in CTIS and managed under the CTR. The sponsor shall submit annually through CTIS a report on the safety of each investigational medicinal product (IMP) used in a clinical trial, other than placebo, for which it is the sponsor. This obligation referred to in paragraph 1 starts with the first authorisation of a clinical trial in accordance with the CTR and it ends with the end of the last clinical trial conducted by the sponsor with the IMP.

Section 7d (ANNUAL SAFETY REPORTS) of the Q&A published by the Commission in EudraLex Volume 10 (see 'References' table above) may address some of the questions in the context of ASR reporting.

The documents referred to in this handbook's Section 7.1. apply also to this section. In addition, you can find the link to the ASR submission training module below:

| References                                                                                                    | Location (area or document)                                                                                                    |
|----------------------------------------------------------------------------------------------------|----------------------------------------------------------------------------------------------------|
| CTIS Training Material Module 18 'How to<br>create and submit an annual safety report<br>and respond to related requests for<br>information'                     | https://www.ema.europa.eu/en/human-<br>regulatory/research-development/clinical-<br>trials/clinical-trials-information-system-ctis-online-<br>modular-training-programme#sponsor-workspace-<br>section |
| CTIS Training Material Module 18 'How to<br>create and submit an annual safety report<br>and respond to related requests for<br>information: Step by Step Guide' | https://www.ema.europa.eu/en/documents/other/st<br>ep-step-guide-how-create-submit-annual-safety-<br>report-respond-related-requests-information-<br>ctis_en.pdf                                       |

# **10.** Support

#### 10.1. Release notes and known issues

EMA regularly performs technical updates to CTIS to improve its features and functionality. When significant updates are made to CTIS, EMA publishes release notes that outline what has changed in the system. Updates may include improvements to existing features and functionality, the addition of new features as well as functionality and technical improvements.

In addition, EMA publishes known issues that sponsor and authority users may encounter when using the CTIS secure workspaces. Where possible, workarounds to apply are proposed.

All versions of the release notes and known issues documents can be found on the 'Website outages and system releases' page of EU Clinical Trials. CTIS users are advised to make use of **the latest version** of the lists of known issues published on this page.

| References                                   | Location (area or document)                      |
|----------------------------------------------|--------------------------------------------------|
| EU Clinical Trials Website – Website outages | https://euclinicaltrials.eu/website-outages-and- |
| and system releases                          | system-releases                                  |

#### 10.2. CTIS Highlights Newsletters

To stay up to date with developments and plans, see EMA Clinical Trials Highlights Newsletters on EMA corporate website: to subscribe send an e-mail to <u>ct.newslettersubscriptions@ema.europa.eu</u>

| References                            | Location (area or document)                                                                                  |
|---------------------------------------|----------------------------------------------------------------------------------------------------|
| Clinical Trials Highlights Newsletter | https://www.ema.europa.eu/en/news-<br>events/publications/newsletters#clinical-trials-<br>highlights-section |

#### 10.3. CTIS information events

The events page on the EMA corporate website displays information events organised by EMA on CTIS (search words e.g. CTIS; SME).

In order to further support CTIS sponsor users after CTIS go-live, EMA has launched series of virtual events where sponsors can ask their questions live to CTIS experts. **CTIS walk-in clinics** provide an opportunity for sponsors to receive practical guidance about the Clinical Trials Information System by asking questions to CTIS experts in real-time. **CTIS bitesize talks** are themed events offering users live system demonstrations on a specific CTIS functionality on each session, and questions are also received and answered by CTIS experts in real-time. In addition, EMA introduced **OMS** 

**troubleshooting sessions for CTIS users**, another series of virtual events aiming to address and clarify outstanding issues and questions related to registering organisation and/or location data in OMS for use in CTIS CTAs.

All of these events are open to everyone. The recorded videos of past events become available for the public on EMA's YouTube channel and can be accessed also through the dedicated event pages.

For a complete list of the CTIS-related virtual events, sessions and webinars, visit the EMA's webpage on CTIS Training and information events.

| References                                    | Location (area or document)                                                                                                    |
|-----------------------------------------------|----------------------------------------------------------------------------------------------------|
| EMA corporate website Events page             | https://www.ema.europa.eu/en/search/search/em<br>a editorial content/ema event?sort=field ema c<br>omputed date fieldℴ=desc                                                                |
| EMA CTIS Training and information events page | https://www.ema.europa.eu/en/human-<br>regulatory/research-development/clinical-<br>trials/clinical-trials-information-system-training-<br>support#training-and-information-events-section |

### 10.4. CTIS training

Training from EMA on how to use the Clinical Trials Information System (CTIS) is available. The EMA's training resources are tailored for clinical trial sponsors and staff of the European Union (EU) Member States, European Commission and other organisations who will use the system.

The EMA CTIS training programme is mainly composed of **online training modules** published on the CTIS training programme page on the EMA corporate website. A wide selection of materials in different formats are available on introductory modules, common functionalities for all registered users, modules on the authority (Member States, EMA and European Commission) workspace and on the sponsor workspace. It also includes recordings from virtual training sessions organised by EMA as well as a section with information about the Master trainer programme.

When starting to use the training materials, it is advised that organisations and users first make use of the Guide to CTIS Training Material Catalogue.

Reproduction and/or distribution of the content of the published training materials is authorised for non-commercial or commercial purposes, provided that the EMA is acknowledged as the source of the materials.

EMA has developed the training materials to enhance public access to information on CTIS. The training materials describe initially a preliminary version of CTIS and while the material will undergo revision it may therefore, not entirely describe the system as it is at the time of use of the material. The Agency does not warrant or accept any liability in relation to the use (in part or in whole) or the interpretation of the information contained in this training material by third parties.

Limited end user training events are organised by EMA and announcements are made on the events page (see 'References' table in 10.4) of the EMA corporate website (search e.g. with word 'CTIS' or 'SME').

| References                                                                                      | Location (area or document)                                                                                                    |
|-------------------------------------------------------------------------------------------------|----------------------------------------------------------------------------------------------------|
| Clinical Trials Information System (CTIS)<br>training programme page (EMA corporate<br>website) | https://www.ema.europa.eu/en/human-<br>regulatory/research-development/clinical-<br>trials/clinical-trials-information-system-ctis-<br>online-modular-training-programme |
| Guide to CTIS Training Material Catalogue (EMA corporate website)                               | https://www.ema.europa.eu/en/documents/other/<br>guide-ctis-training-material-catalogue_en.pdf                                                                           |

#### 10.5. CTIS training environment for user training and organisation preparedness

The Clinical Trial Information System training environment (CTIS Sandbox) is a copy of a recent version of CTIS albeit not always identical to the latest version. The purpose of CTIS Sandbox is to enable knowledge acquisition of the already implemented functionalities of CTIS, by the future CTIS users and their organisations in a practical way and in a safe environment. CTIS Sandbox use is directed by conditions, instructions and guidance, and is made available by EMA. EMA will maintain support for the CTIS Sandbox users through a CTIS Training Environment Support Service (TESS).

Access to CTIS Sandbox is based on need and is therefore intended for, and limited to, those individuals and organisations that are the already using or intending to use the secure workspaces of CTIS (authority and sponsor workspace).

A phased rollout of the CTIS Training Environment is provided to defined user groups in sequence, started with Member States and the European Commission and followed by Sponsors.

Currently, access to the CTIS Training Environment is provided to representatives of sponsor organisations based on the need to create an initial clinical trial application. Organisations have been offered the opportunity to access the CTIS Training Environment in several phases before and after CTIS go-live.

Access to the CTIS Training Environment can be requested by completing a self-assessment through a survey (<u>Survey</u>) that collects information on contact details of individuals, the organisations that they represent, and their plans/need for the use of CTIS. The data collected allows EMA to understand the need for access to CTIS Training Environment and to consider when access will be granted to ensure that the Agency is able to support the CTIS Training Environment users effectively. Organisations wishing to express interest for access to the CTIS Training Environment after the closure of the Survey, can stay tuned for latest updates on the Survey by subscribing to the Clinical Trials Highlights Newsletters (see Section 10.2).

Before accessing the CTIS Training Environment, users need to be thoroughly trained on CTIS to get the best out of their access. The EMA's published <u>online modular training program</u> can be used for such preparation purposes.

Version deployments and planned downtimes of the CTIS Training Environment are communicated to users as required.

| References                                       | Location (area or document)                                                   |
|--------------------------------------------------|-------------------------------------------------------------------------------|
| CTIS Training Environment Survey                 | https://ec.europa.eu/eusurvey/runner/2abb5ba8-<br>0ec4-9979-b692-0c63f4508b9b |
| CTIS Training Environment Support Service (TESS) | https://servicedesk.ema.europa.eu/jira/servicede<br>sk/customer/portal/243    |

#### 10.6. Questions and answers on CTR, CTIS and other EMA IT systems

Questions and answers on the Clinical Trials Regulation are available in EudraLex Volume 10 Q&A.

Frequently Asked Questions on CTIS functionalities are available as part of the published online training material modules.

If answers cannot be found, sponsors with an EMA account can direct their queries to the **EMA's Service Desk on CTIS**. For sponsors that have not yet created an EMA account, general questions on CTIS functionalities can be directed through **AskEMA** by use of the general form.

For technical support with other EMA IT systems (e.g. EudraVigilance, IRIS, EudraCT), use the **EMA ServiceNow portal** (see table below for links).

| References                                                                                   | Location (area or document)                                                                                                    |
|----------------------------------------------------------------------------------------------|----------------------------------------------------------------------------------------------------|
| Questions & Answers on CTR - EudraLex<br>Volume 10 - Clinical trials guidelines              | https://health.ec.europa.eu/latest-updates/update-<br>eudralex-volume-10-clinical-trials-guidelines-questions-<br>and-answers-document-regulation-eu-2022-09-26_en                                                                       |
| Frequently Asked Questions (FAQs) on CTIS functionalities                                    | https://www.ema.europa.eu/en/human-<br>regulatory/research-development/clinical-trials/clinical-<br>trials-information-system-ctis-online-modular-training-<br>programme<br>FAQs are available within each respective training<br>module |
| EMA Service Desk for CTIS: Questions on<br>CTIS functionalities - for EMA account<br>holders | https://servicedesk.ema.europa.eu/jira/servicedesk/cust<br>omer/portal/23                                                                                                    |
| AskEMA: Questions on CTIS functionalities<br>- for non-EMA account holders                   | https://www.ema.europa.eu/en/about-us/contact/send-<br>question-european-medicines-agency                                                                                                    |
| EMA ServiceNow: Assistance with information technology (IT) systems                          | https://support.ema.europa.eu/esc                                                                                                    |

# 10.7. Support for SME and academia sponsors

Specific events and dedicated training materials are organised for SME and academia sponsors. For more information on future events and past recordings, users can visit 'CTIS Training and information events' webpage.

| References                                           | Location (area or document)                                                                                                    |
|------------------------------------------------------|----------------------------------------------------------------------------------------------------|
| CTIS Training Module 19 'CTIS for SMEs and academia' | https://www.ema.europa.eu/en/documents/other/q<br>uick-guide-introduction-ctis-smes-academia-ctis-<br>training-programme-module-19 en.pdf                                                  |
| CTIS Training and information events                 | https://www.ema.europa.eu/en/human-<br>regulatory/research-development/clinical-<br>trials/clinical-trials-information-system-training-<br>support#training-and-information-events-section |

# **11. Other references**

| References                                                                                                    | Location (area or document)                                                                                                    |
|----------------------------------------------------------------------------------------------------|----------------------------------------------------------------------------------------------------|
| Clinical Trials Information System – EMA<br>webpages                                                                                                    | https://www.ema.europa.eu/en/human-regulatory/research-development/clinical-trials/clinical-trials-information-systemhttps://www.ema.europa.eu/en/human-regulatory/research-development/clinical-trials/clinical-trials-information-system-training-support |
| Clinical Trials in the European Union                                                                                                    | https://euclinicaltrials.eu/home                                                                                                    |
| Regulation (EU) No 536/2014 of the European<br>Parliament and of the Council of 16 April 2014<br>on clinical trials on medicinal products for<br>human use | https://eur-lex.europa.eu/legal-<br>content/EN/TXT/?uri=celex%3A32014R0536                                                                                                    |
| Link to Commission website containing<br>information on clinical trials in the context of<br>Regulation EU No 536/2014                                     | https://ec.europa.eu/health/human-use/clinical-<br>trials/regulation_en                                                                                                    |
| Link to EudraLex - Volume 10 - Clinical trials guidelines                                                                                                  | https://ec.europa.eu/health/documents/eudralex/v<br>ol-10 en#fragment1                                                                                                    |
| List of national contact points (frequently updated)                                                                                                    | <i>Last document in Chapter V of <u>Eudralex vol.10</u> CTR (see above)</i>                                                                                                    |
| EudraCT (European Union Drug Regulating<br>Authorities Clinical Trials Database) <sup>7</sup>                                                              | https://eudract.ema.europa.eu/                                                                                                    |
| CTIS website outages and system releases                                                                                                    | https://.eu/website-outages-and-system-releases                                                                                                    |

# 12. Acronyms and Glossaries

| References                               | Location (area or document)                                                         |
|------------------------------------------|-------------------------------------------------------------------------------------|
| CTIS Training: List of Acronyms          | https://www.ema.europa.eu/en/documents/other/c<br>tis-training-list-acronyms_en.pdf |
| EMA General Glossary of regulatory terms | https://www.ema.europa.eu/en/about-us/about-<br>website/glossary                    |

<sup>&</sup>lt;sup>7</sup> EudraCT is the European database for interventional clinical trials on medicinal products authorized in the European Union (EEA) and outside the EU/EEA if they are part of a Paediatric Investigation Plan (PIP) from 1 May 2004 onwards; established in accordance with Directive 2001/20/EC.